## WEB-EDI 画面操作マニュアル (IE6~IE11設定版)

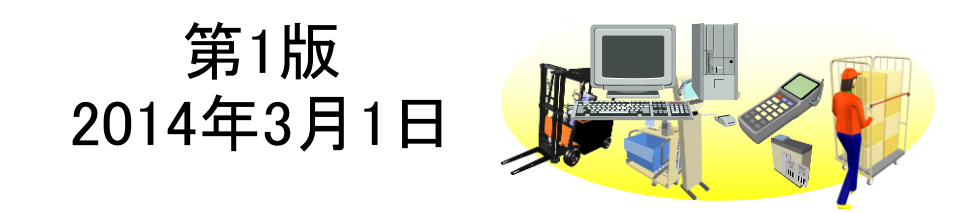

株式会社富士通システムズ・ウエスト

| No. | 内容                                     | メニュー名 | ページ番号 |
|-----|----------------------------------------|-------|-------|
| 事育  | f)準備                                   |       |       |
| 1   | IEバージョン情報確認                            |       | 1     |
| 2   | 互換表示設定(IE9、IE10、IE11の場合)               |       | 2     |
| 3   | 信頼済みサイトへの登録(IE10、IE11の場合)              |       | 3     |
| 4   | 受注データをダウンロードする為の設定(IE10、IE11の場合)       |       | 6     |
| 5   | リストを出力する為の設定(IE10、IE11の場合)             |       | 7     |
| 6   | ポップアップブロックを解除する為の設定(その1)(IE10、IE11の場合) |       | 8     |
| 7   | ポップアップブロックを解除する為の設定(その2)(IE10、IE11の場合) |       | 9     |
| 8   | 信頼済みサイトへの登録(IE9の場合)                    |       | 10    |
| 9   | 受注データをダウンロードする為の設定(IE9の場合)             |       | 12    |
| 10  | リストを出力する為の設定(IE9の場合)                   |       | 13    |
| 11  | ポップアップブロックを解除する為の設定(その1)(IE9の場合)       |       | 14    |
| 12  | ポップアップブロックを解除する為の設定(その2)(IE9の場合)       |       | 15    |
| 13  | 信頼済みサイトへの登録(IE6、IE7、IE8の場合)            |       | 16    |
| 14  | リストを出力する為の設定(IE8の場合)                   |       | 17    |
| 15  | 受注データをダウンロードする為の設定(その1)(IE8の場合)        |       | 18    |
| 16  | 受注データをダウンロードする為の設定(その2)(IE8の場合)        |       | 19    |
| 17  | ポップアップブロックを解除する為の設定(その1)(IE8の場合)       |       | 20    |
| 18  | ポップアップブロックを解除する為の設定(その2)(IE8の場合)       |       | 21    |
| 19  | リストを出力する為の設定(IE7の場合)                   |       | 22    |
| 20  | 受注データをダウンロードする為の設定(その1)(IE7の場合)        |       | 23    |
| 21  | 受注データをダウンロードする為の設定(その2)(IE7の場合)        |       | 24    |
| 22  | ポップアップブロックを解除する為の設定(その1)(IE7の場合)       |       | 25    |
| 23  | ポップアップブロックを解除する為の設定(その2)(IE7の場合)       |       | 26    |
| 24  | リストを出力する為の設定(IE6の場合)                   |       | 27    |
| 25  | 受注データをダウンロードする為の設定(その1)(IE6の場合)        |       | 28    |
| 26  | 受注データをダウンロードする為の設定(その2)(IE6の場合)        |       | 29    |
| 27  | ポップアップブロックを解除する為の設定(その1)(IE6の場合)       |       | 30    |
| 28  | ポップアップブロックを解除する為の設定(その2)(IE6の場合)       |       | 31    |

|     | ◇ ◇◇_◇ ↓桂 北7 左 羽           |                                                                                                    |
|-----|----------------------------|----------------------------------------------------------------------------------------------------|
|     |                            |                                                                                                    |
| 梉   | ・IEのバージョン情報を確認します。         |                                                                                                    |
| 要   |                            | <u>ハート・: ソフト:IE</u>                                                                                                    |
| No. |                            |                                                                                                    |
| 1   |                            | <ul> <li>①ChainFlowのログイン画面を開き、<br/>【ヘルプ】をクリックします。</li> <li>②【バージョン情報】をクリックします。</li> <li>※メニューバーが表示されていない場合は、<br/>キーボードの【Alt】キーを押します。</li> </ul> |
| 2   | Internet Explorer のバージョン情報 | <u>IEパージョン情報確認</u><br>- ③IEのパージョン情報です。                                                                                                    |
|     |                            |                                                                                                    |

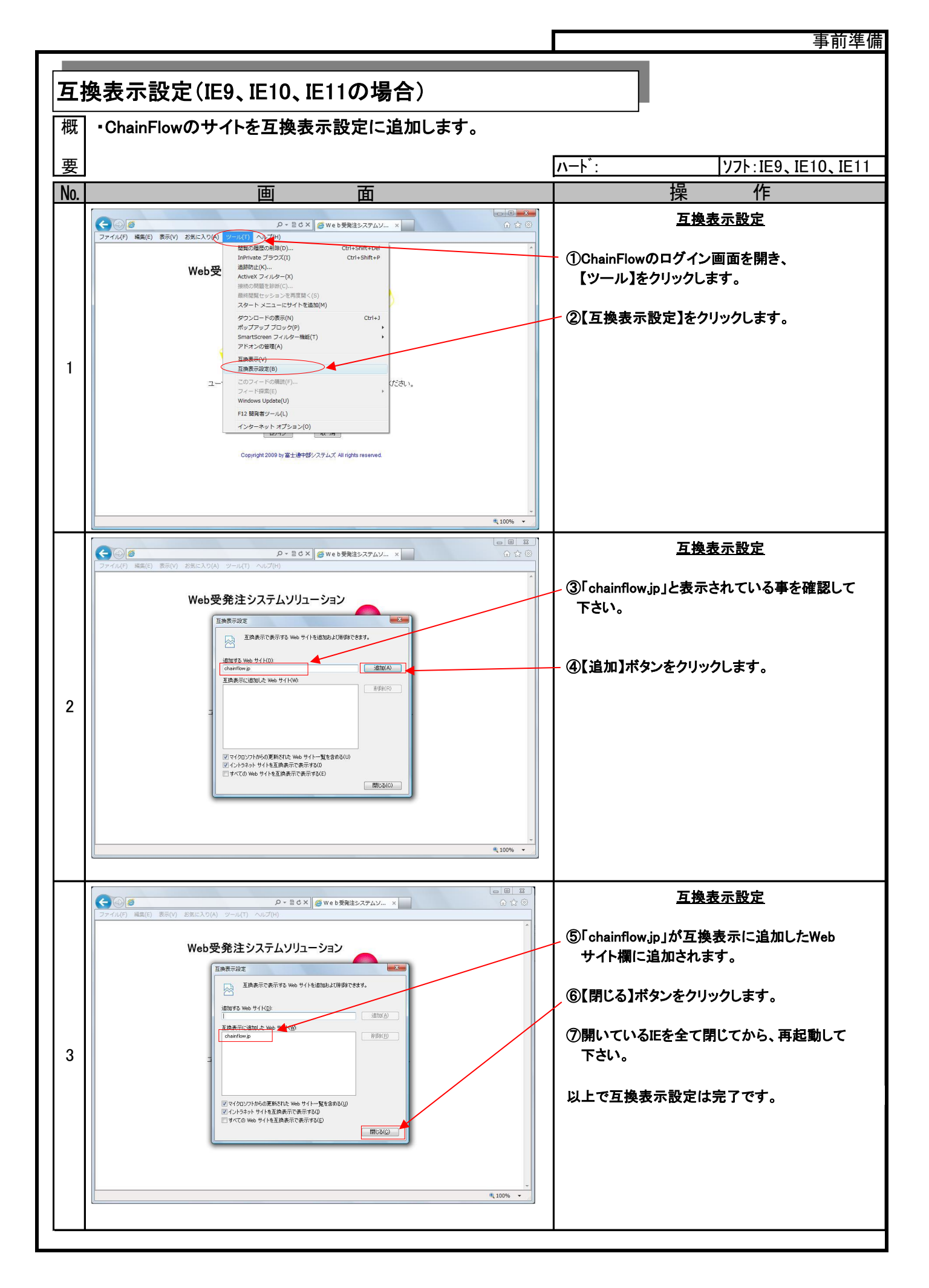

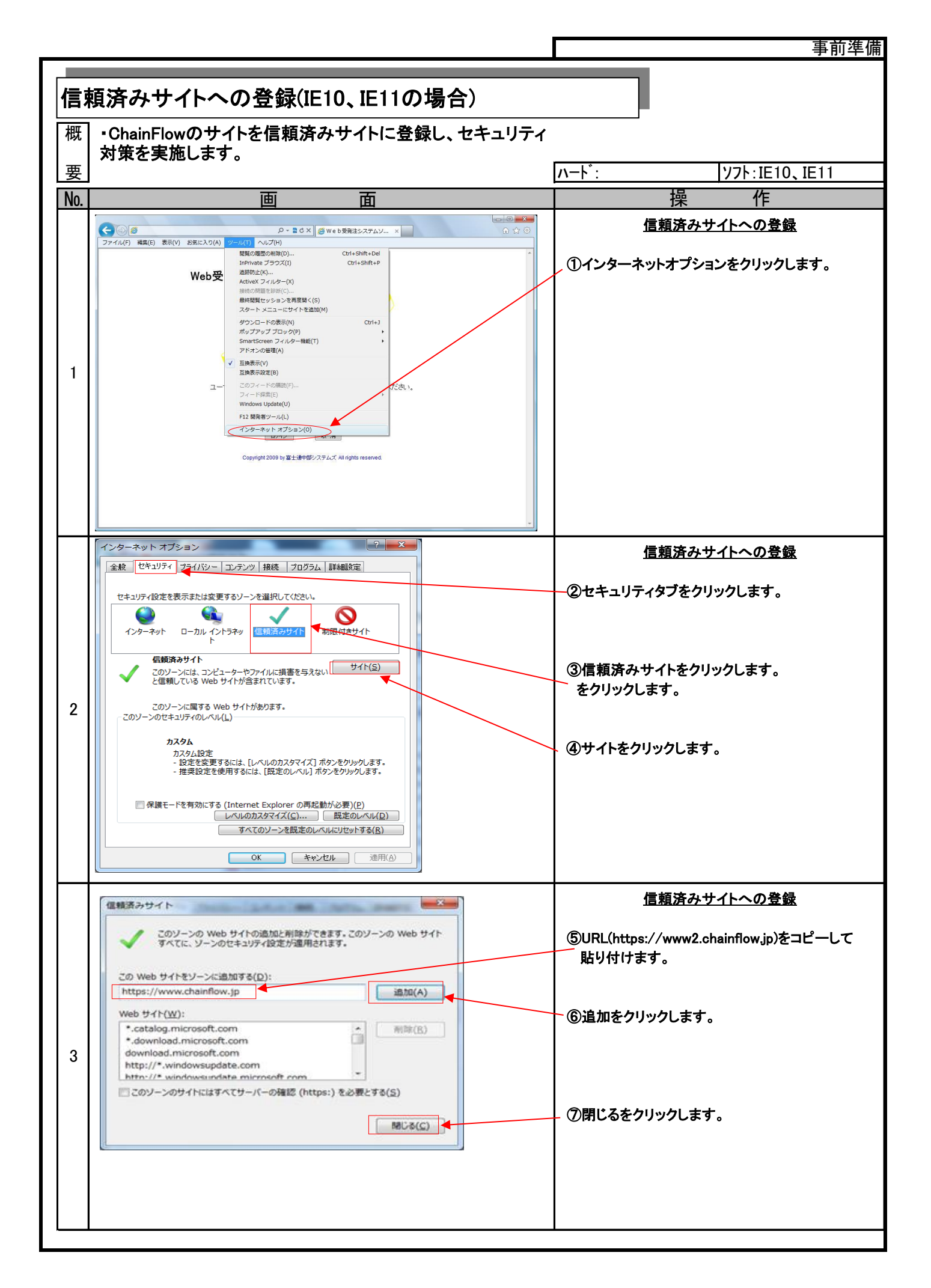

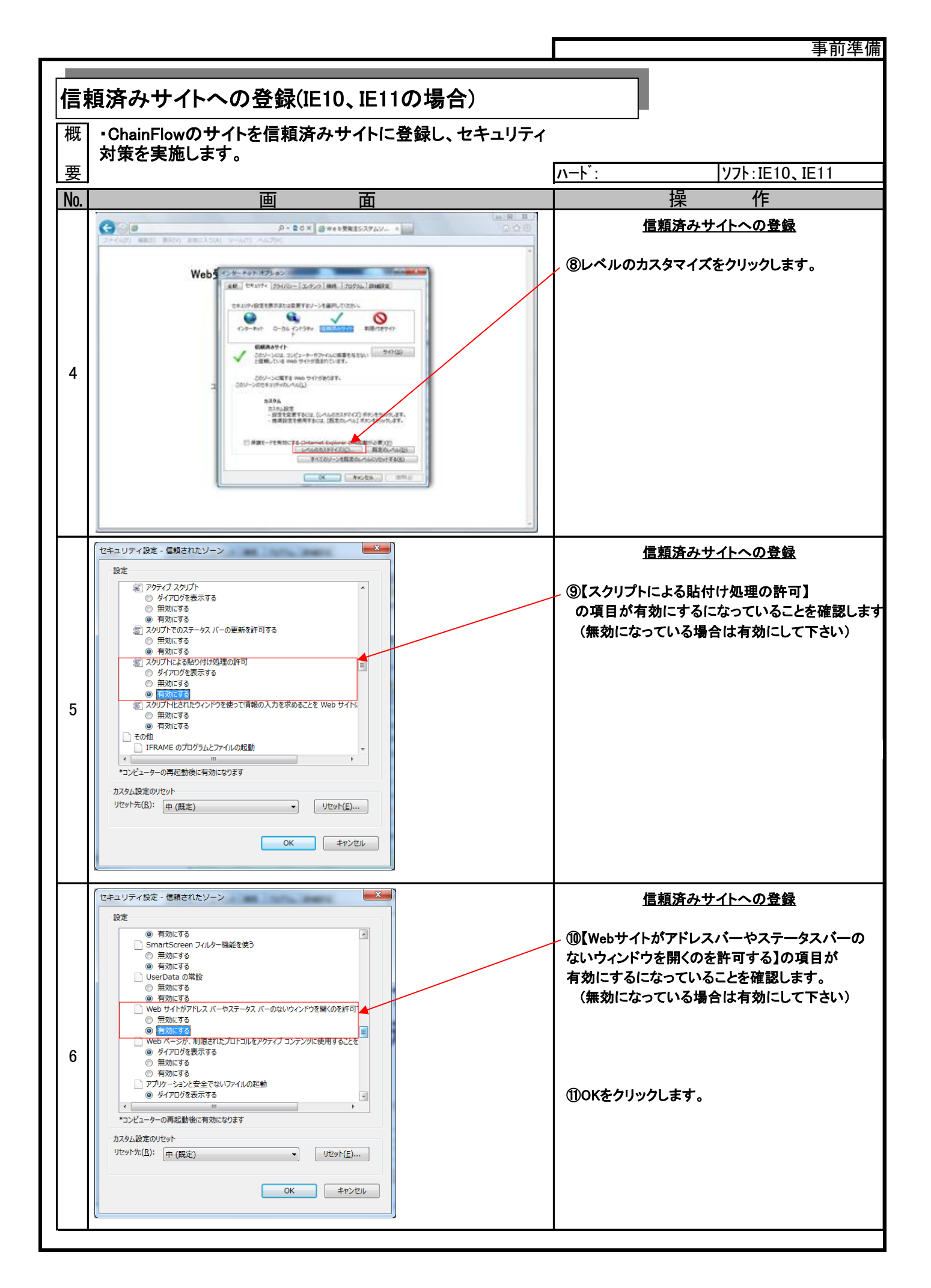

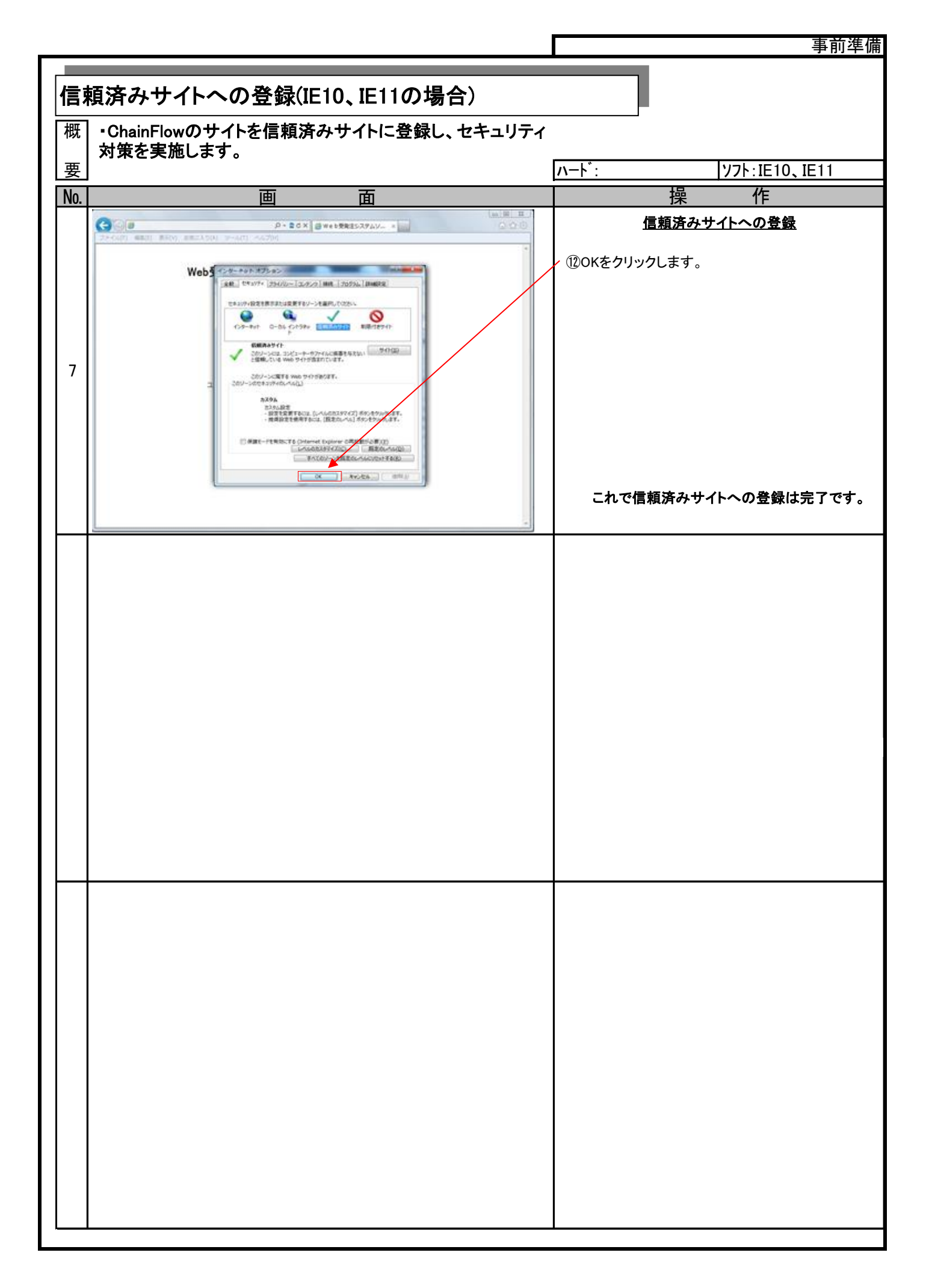

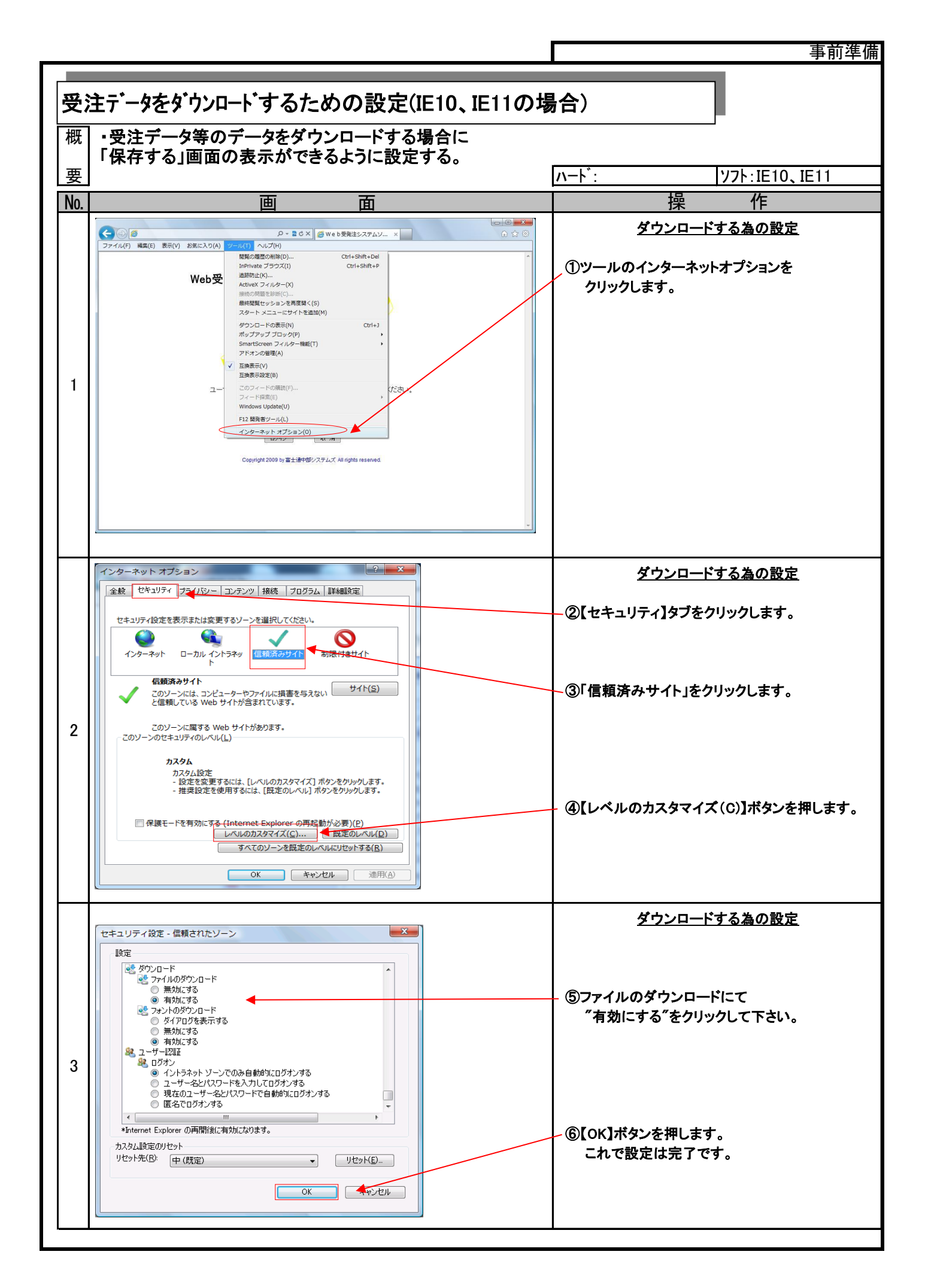

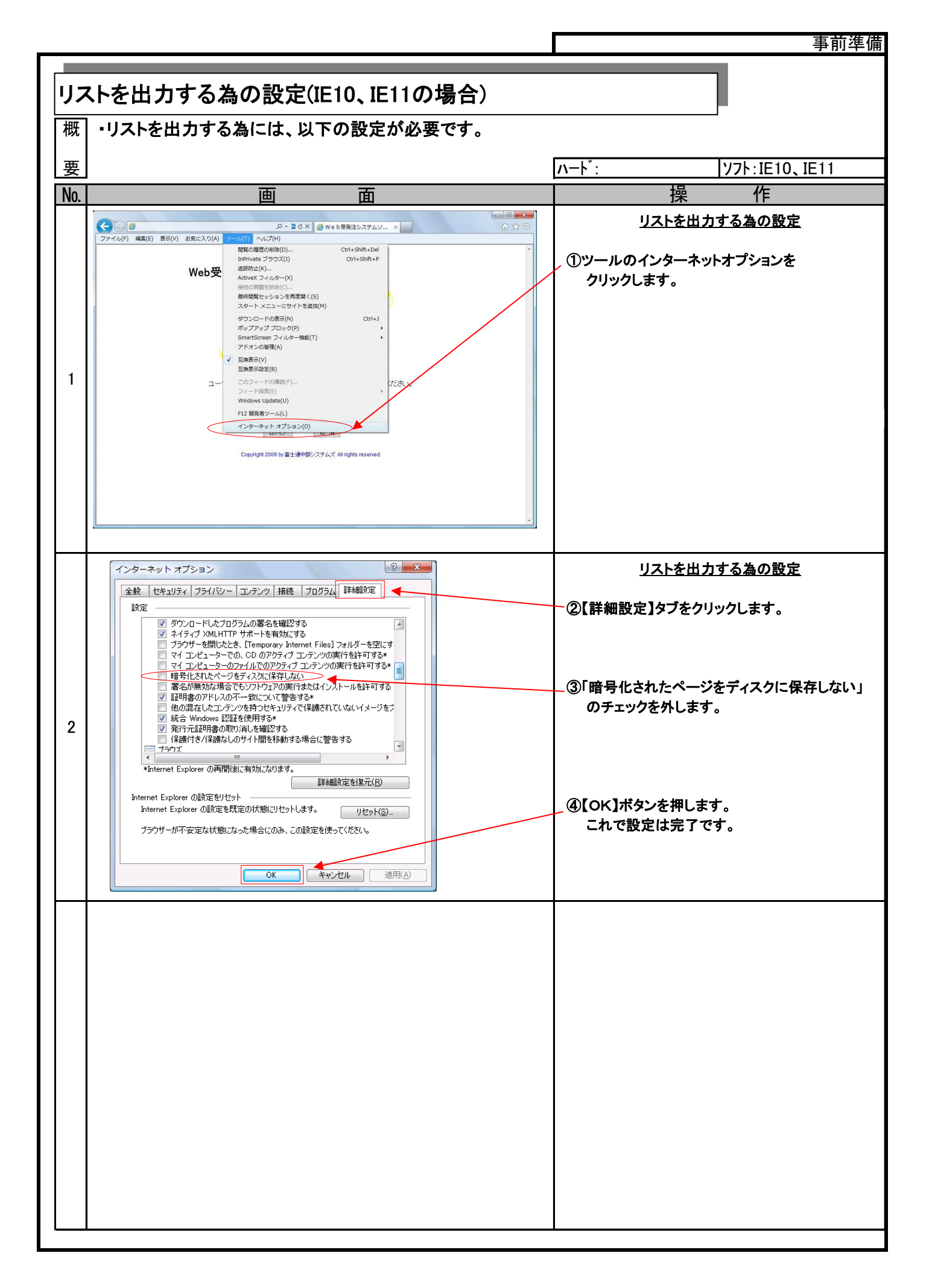

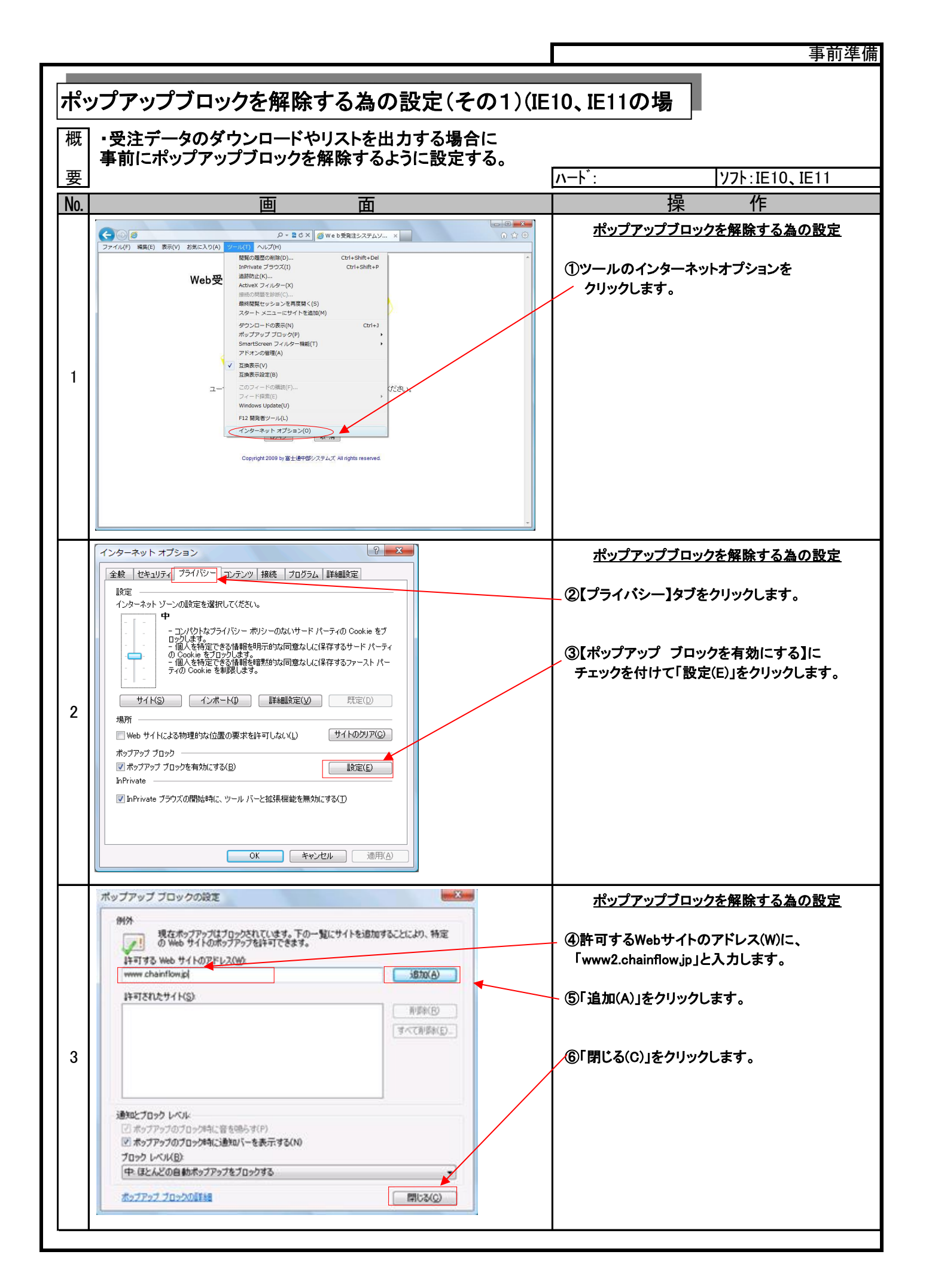

| <del>با</del> م | 」プマップブロックた奴除するもの記字(そのの)(に                                                                                                    | 10 151104                                |
|-----------------|----------------------------------------------------------------------------------------------------|------------------------------------------|
| (小)、<br>[ ]== ] | ノノアツノノロツンで許陈9 る為の改正(ての2)(IE                                                                                                    |                                          |
| 概               | <ul> <li>・受注データのダウンロードやリストを出力する場合に事前設<br/>ポップアップがブロックされた場合に、解除するように設定す。</li> </ul>                                                                                                    | 定をしていなくて<br>る。                           |
| 要               |                                                                                                    | ハート::     ソフト:IE10、IE11                  |
| No.             | 画面面                                                                                                    | 操 作                                      |
|                 | G         0 - â d X         g web 582±3.75∆У ×         () ☆ ○                                                                                                    | <u>ポップアップがブロックされたことを確認</u>               |
|                 | ファイル(E) 編集(E) 表示(X) あたに入り(Δ) ツール(E) へルブ(E)           Chain         先該業務 出席業務 美編業務 支払業務 WebBBR デーが送気は POS情報協会 メニューに戻る                                                                                                    |                                          |
|                 | Flow           [PS11]         受注データダウンロード                                                                                                    | (①ボッブアッブがブロックされた場合、画面上部に                 |
|                 |                                                                                                    | フロックされたこと、リスクセーンが表示されます。                 |
|                 | ①末交信分のお触出 • ~ (NAVOD) 商品 • 万分20-ド                                                                                                    |                                          |
|                 | SULT-T-2015Y-2/ロートは、F記の手順にて実行して伏さい。<br>【手 順】 1. 指出条件を選択後、日付1、日付2、発送区分、便を選択入力して、「ダウンロード】ボタンを押して下さい。                                                                                                    |                                          |
| 1               | 抽出条件         日付1 (mmdd形式)         日付2 (mmdd形式)         発注区分         便         ファイル満別子書           ①未受信分のみ抽出         -         -         -         -         -         -         -         -         -         -         -         -         -         -         -         -         -         -         -         -         -         -         -         -         -         -         -         -         -         -         -         -         -         -         -         -         -         -         -         -         -         -         -         -         -         -         -         -         -         -         -         -         -         -         -         -         -         -         -         -         -         -         -         -         -         -         -         -         -         -         -         -         -         -         -         -         -         -         -         -         -         -         -         -         -         -         -         -         -         -         -         -         -         -         -         -         -<                                                                                                    |                                          |
|                 | © 24765日 C788世   福田河8日   福田将7日   b<br>© 発注日で1倍出   福田湾8日   福田将7日 任意 C<br>© 加泉日 愛注日で1倍出   油品日 愛注日   4                                                                                                    |                                          |
|                 | 「留意事明」1.ダウンロードファイルは、受注伝薬データと受注伝薬明細データの2ファイルです。                                                                                                    |                                          |
|                 | 2. ファイル名の規約<br>ファイル発動 ファイル名 注1)                                                                                                    |                                          |
|                 | 受注伝薬データ     受注伝薬が1/1/MADD_yyyymmdd.csv     ジンパルDD: 日付1     受注伝薬明細データ     受注伝薬明細マ1/1/MADD_yyyymmdd.csv     vyyymmdd : 日付2                                                                                                    |                                          |
|                 | Internet Explorer によって からのポップアップガブロックされました。                                                                                                    |                                          |
|                 | -夜のみ杯可(ム) このサイトのオプション(D)・ キ、100% ・                                                                                                    |                                          |
|                 |                                                                                                    | <u>ポップアップブロックを解除する為の設定</u>               |
|                 | ファイル(E) 編集(E) 表示(X) お気に入り(A) ツール(I) ヘルプ(H)<br>Chain 党主義務 出向業務 受補業務 支払業務 Web通知 デー分泌受信 POS情報協会 メニューに戻る                                                                                                    |                                          |
|                 | Comparison         Comparison         Comparison <thcomparison< th="">         Comparison         Compar</thcomparison<> | (②このサイトのホックアックから「常に計可(A)」<br>/ をクリックします。 |
|                 |                                                                                                    | これで設定は完了です。                              |
|                 | - オーロベウ及 ・ 品稿 (GGMM) 2011 → 2011 ・ 出却7日品斛⑤<br>[RS12]                                                                                                    |                                          |
|                 | 受注データのダウンロードは、下記の手順にて実行してください。<br>(手 順) 1. 抽出条件を選択後、日付1、日付2、発送区分、便を選択入力して、〔ダウンロードボタンを押して下さい。                                                                                                    | 初期画面へ遷移するので、再度タワンロートを<br>実施L てください       |
| 2               | 抽出条件         日付1 (mmdd形式)         日付2 (mmdd形式)         発注区分         使         ファイル識別子#           ①未受信分のみ抽出         -         -         -         -         -         -         -         -         -         -         -         -         -         -         -         -         -         -         -         -         -         -         -         -         -         -         -         -         -         -         -         -         -         -         -         -         -         -         -         -         -         -         -         -         -         -         -         -         -         -         -         -         -         -         -         -         -         -         -         -         -         -         -         -         -         -         -         -         -         -         -         -         -         -         -         -         -         -         -         -         -         -         -         -         -         -         -         -         -         -         -         -         -         -         -         -         -<                                                                                                    |                                          |
|                 | ②将品目で描出   抽出開始日   抽出終了日   b<br>③発注目で描出   抽出開始日   抽出終了日 任意 任意 c                                                                                                    |                                          |
|                 | 「御意事項」1.ダウンロードファイルは、受注伝票データと受注伝票明細データの2ファイルです。                                                                                                    |                                          |
|                 | 2. ファイル名の規約<br>ファイル 編纂 ファイルタ 注1)                                                                                                    |                                          |
|                 | 受注伝票+7         受注伝票+7/Y/MA/D0_yyyymdd.csv         #: ファイル 識別子           受注伝票明細rYYYMA/D0_yyyymmdd.csv         *: マァイル 識別子                                                                                                    |                                          |
|                 | Internet Explorer によって からのポップアップがブロックされました。                                                                                                    |                                          |
|                 | ■ 「一環のみ肝可(Δ)」 このサイトのオプション(Q) ● 「三面の設定(M)」                                                                                                    |                                          |
|                 |                                                                                                    |                                          |
|                 |                                                                                                    |                                          |
|                 |                                                                                                    |                                          |
|                 |                                                                                                    |                                          |
|                 |                                                                                                    |                                          |
|                 |                                                                                                    |                                          |
|                 |                                                                                                    |                                          |
|                 |                                                                                                    |                                          |
|                 |                                                                                                    |                                          |
|                 |                                                                                                    |                                          |
|                 |                                                                                                    |                                          |
|                 |                                                                                                    |                                          |
|                 |                                                                                                    |                                          |
|                 |                                                                                                    |                                          |
|                 |                                                                                                    |                                          |

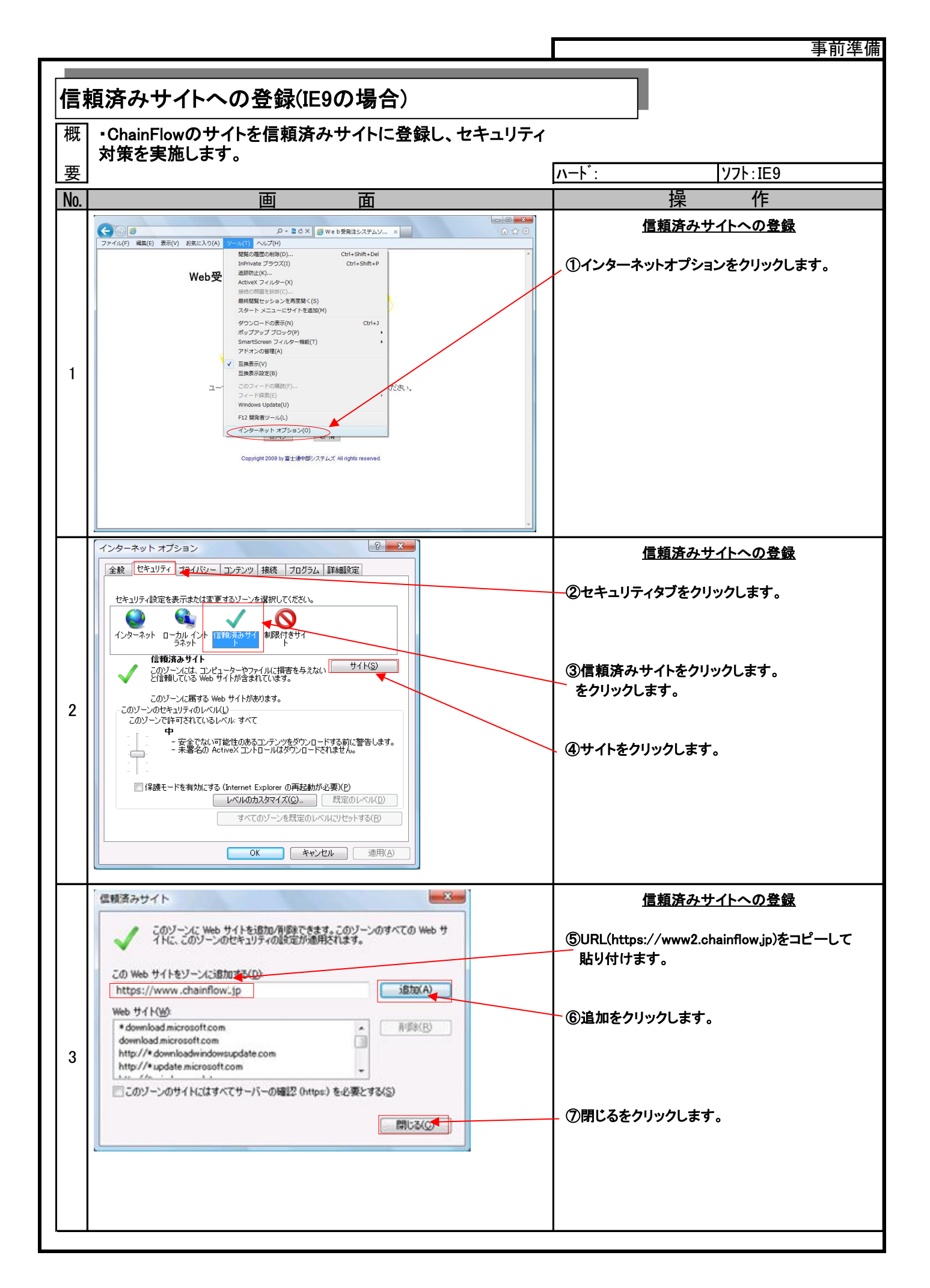

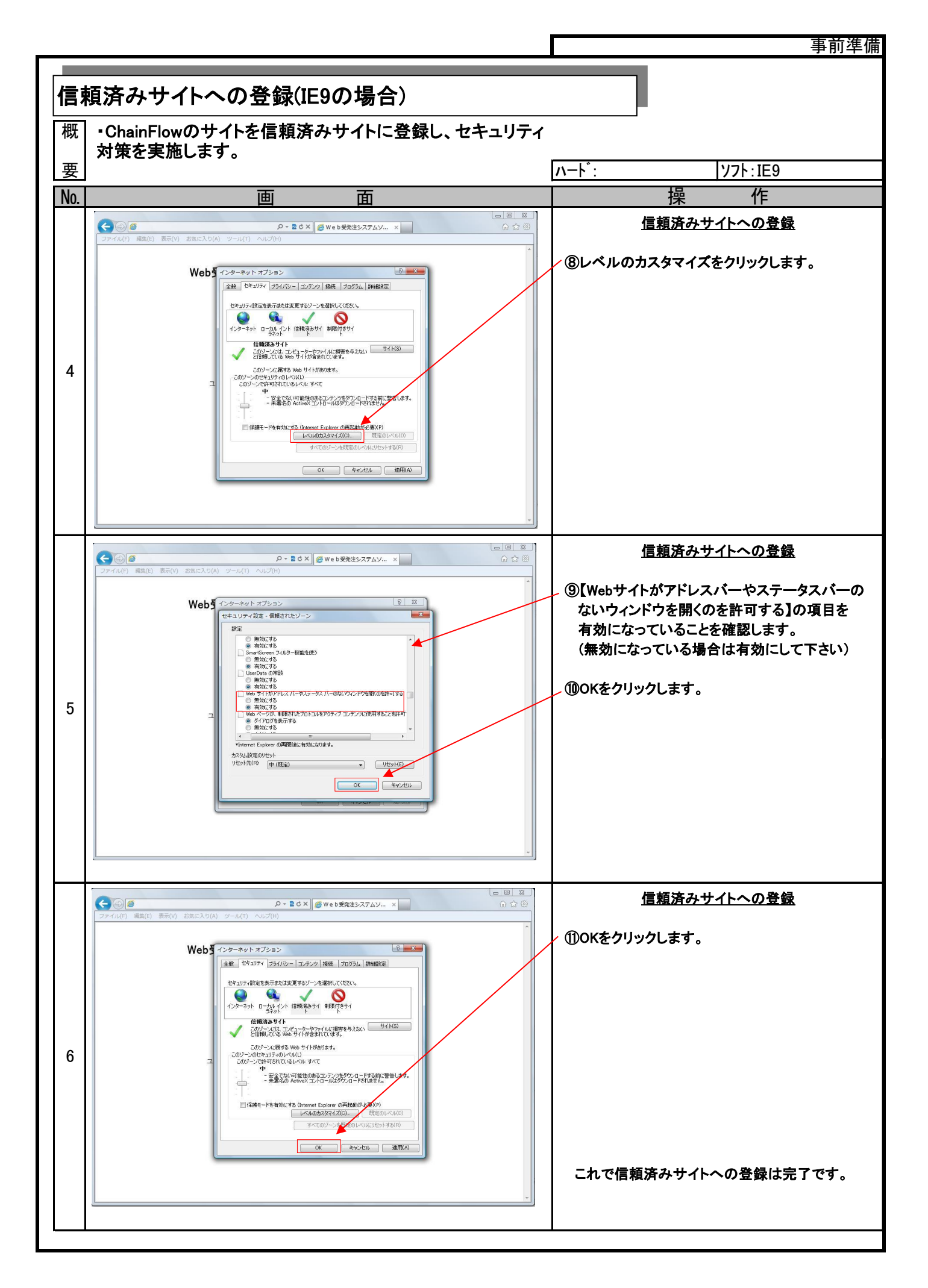

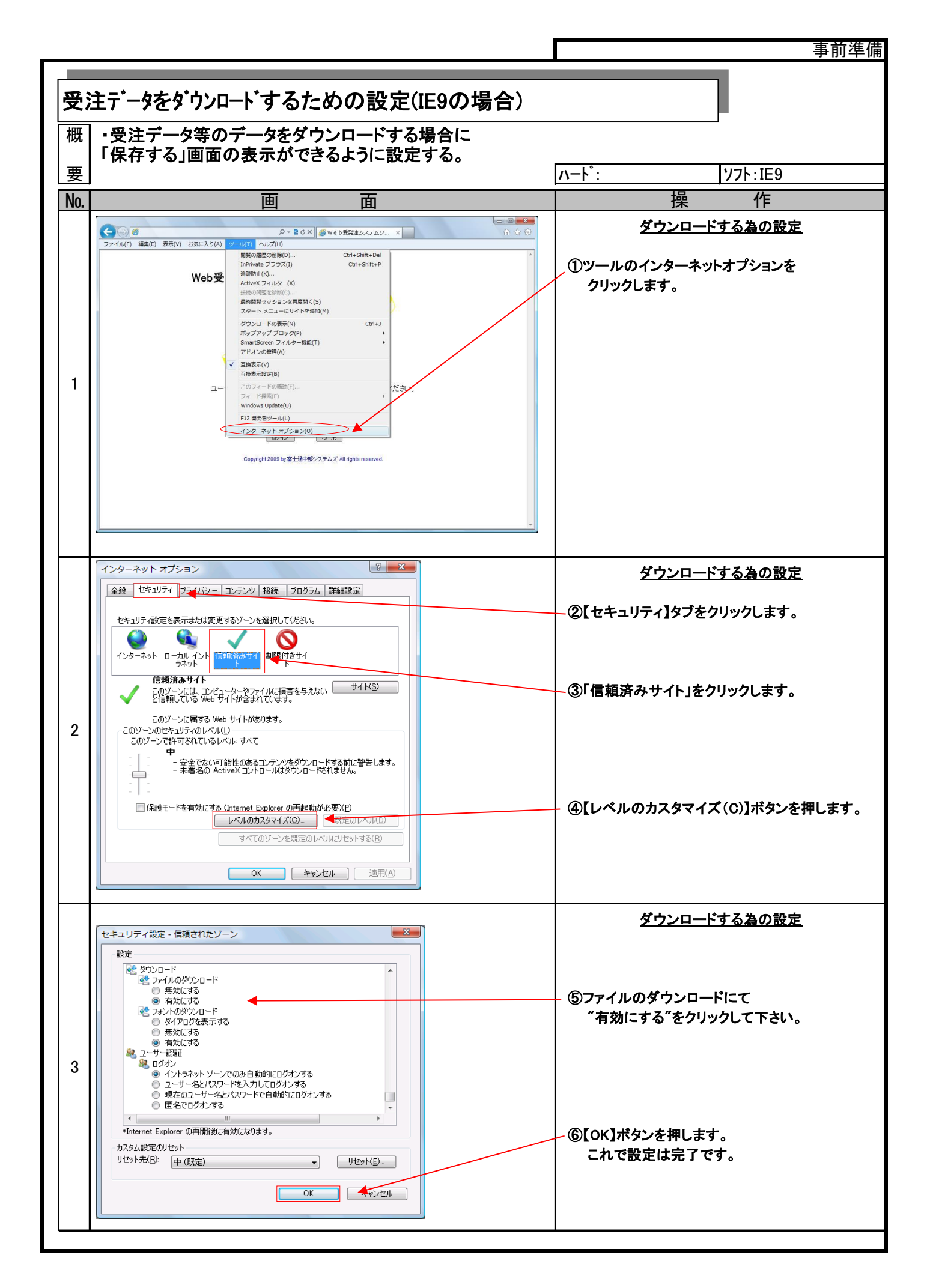

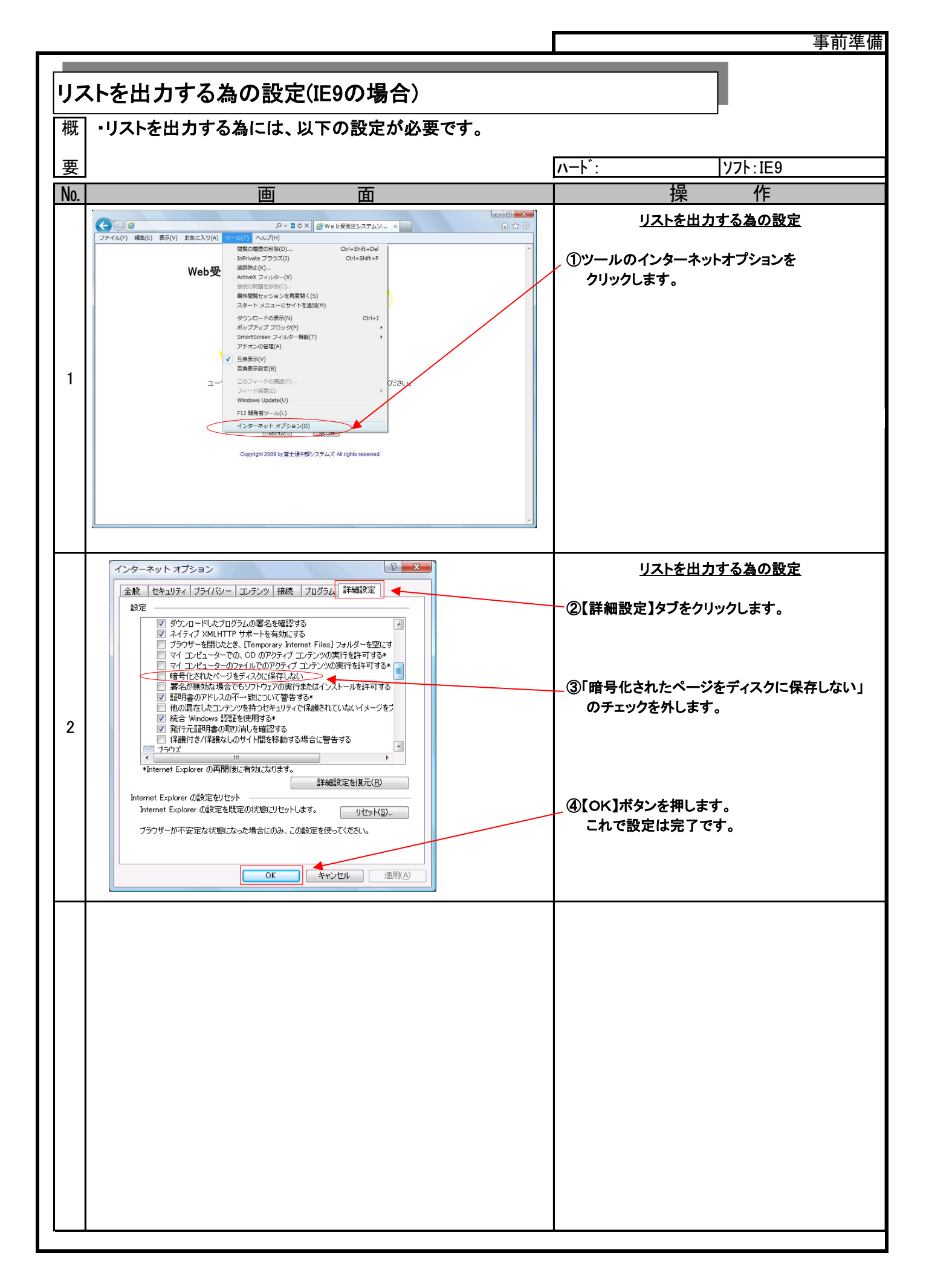

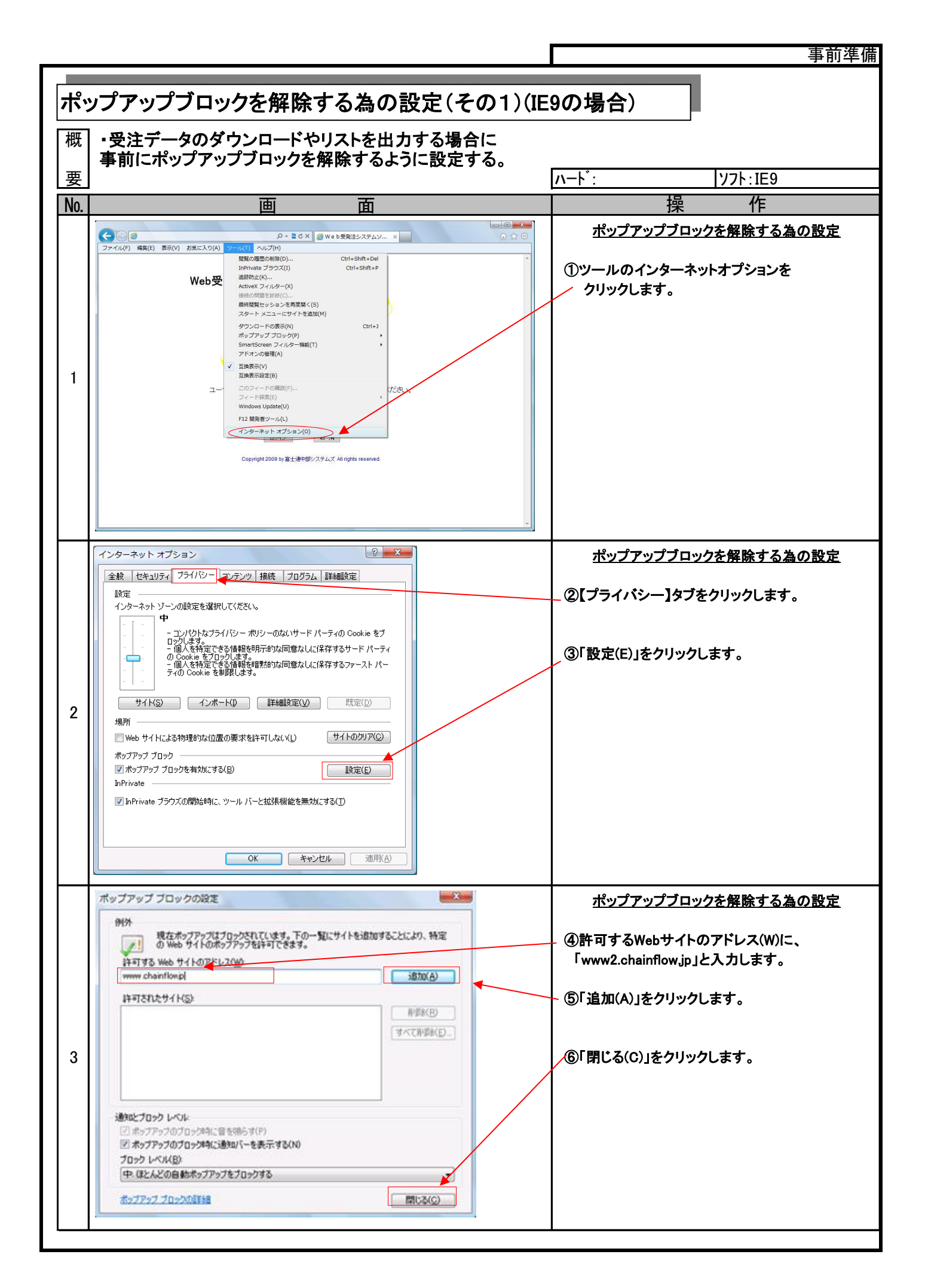

| ÷.         | 」プアップブロックを留陸オスカの設空(ヱのの)(IE                                                                                                    |                                           |
|------------|----------------------------------------------------------------------------------------------------|-------------------------------------------|
| <u>(1)</u> | , ノ , ノ , ノ , ロ , ノ で 所                                                                                                    |                                           |
| 概          | ・受注データのダウンロードやリストを出力する場合に事前設                                                                                                    | たたちしていなくて                                 |
| 要          | ハランテンティン ロンプロイルに物ロー、所体するように改足す                                                                                                    | ው።<br>//─ド:/ソフト:IE9                       |
| No.        | 画                                                                                                    | 作                                         |
|            | С © 2 0 - à с х 2 web5825276/ х 0 2 0                                                                                                    | <u>ポップアップがブロックされたことを確認</u>                |
|            | ファイル(E) 編集(E) 客号(C) お気に入り(A) ジール(E) ヘルプ(E)           Chain         北京家         北京家         北京家         北京家         エーロス           Flow         Flow | ① ポップマップがゴロックされた提合 画面上知に                  |
|            | [RS11] 受注データダウンロード                                                                                                    | ○ ① 「 「 」 「 」 」 「 」 」 」 「 」 」 」 」 」 」 」 」 |
|            | 1000100000000000000000000000000000000                                                                                                    |                                           |
|            | マークロンションション・ション・ション・ション・ション・ション・ション・ション・ション・                                                                                                    |                                           |
| 1          | 【手順】・         1.         抽出条件         日付1 (mmdd形式)         日付2 (mmdd形式)         発注区分 使         ファイル識別子#                                                                                                    |                                           |
| 1          | の未受信分のみ指出                                                                                                    |                                           |
|            | @WASB.%让日で抽出 #ASB 90注日 d                                                                                                    |                                           |
|            | 1. アワンロードファイルは、 史王仁原ナータと 安王仁原明細テータの2ファイルです。<br>2. ファイル名の規約 (注1)                                                                                                    |                                           |
|            | フィル種類         フィルの種類         フィルの種類         フィルの         ローク         ローク                                    |                                           |
|            | yyyymmddi 日行2<br>Internet Explorer Sよって からのポップアップガブロックされました。                                                                                                    |                                           |
|            | -唐のみ行司(ム) このサイトのオプション(D)・<br>そ、100% ・                                                                                                    |                                           |
|            | ・ 品 C X         ● we b受発注システムソ ×           ① 企         ● ・ 品 C X                                                                                                    | ポップアップブロックを解除する為の設定                       |
|            | 27イル(E) 編集(E) 表示(L) (A) (ジール(E) ヘルブ(E))<br>Chain  (ジ基務 出向業務 党編業務 支払業務 Web編録 データ送受信 POS储模組会 メニューに戻る<br>より、<br>より、<br>より、<br>より、<br>より、<br>より、<br>より、<br>より、                                                                                                    | <br>  ②このサイトのポップアップから「常に許可(A)」            |
|            | [RS11] 受注データダウンロード                                                                                                    | <pre>/ をクリックします。</pre>                    |
|            |                                                                                                    | これで設定は完了です。                               |
|            |                                                                                                    | 初期画面へ遷移するので、再度ダウンロードを                     |
|            | (手順)         1. 抽出条件         日付1 (mmdd形式)         日付2 (mmdd形式)         日付2 (mmdd形式)         発注区分 使         ファイル歳別子#                                                                                                    | 実施してください。                                 |
| 2          | ① 未受信分のみ抽出                                                                                                    |                                           |
|            | @#A品日、 晚注日で抽出 #A品日   晚注日                                                                                                    |                                           |
|            | 1留意事項1. ダウンロードファイルは、受注伝票データと受注伝薬明細データの2ファイルです。 2. ファイル名の規約                                                                                                    |                                           |
|            | ファイル種類         ファイル名         に           受主伝票データ         受主伝票YYYMMOD_yymmdd.csv         マンイル常別子           学注信要目細テータ         受注信票目報子のYYMMOD ywymrdd.csv         YYYMMOD: 日付1                                                                                                    |                                           |
|            | Internet Explorer によって からのポップアップがブロックされました。                                                                                                    |                                           |
|            | 【 東に汗羽(A)<br>-東のみ許司(A) このサイトのオプション(Q) ● ■ ■ ■ ■ ■ ■ ■ ■ ■ ■ ■ ■ ■ ■ ■ ■ ■ ■                                                                                                    | 1                                         |
|            |                                                                                                    |                                           |
|            |                                                                                                    |                                           |
|            |                                                                                                    |                                           |
|            |                                                                                                    |                                           |
|            |                                                                                                    |                                           |
|            |                                                                                                    |                                           |
|            |                                                                                                    |                                           |
|            |                                                                                                    |                                           |
|            |                                                                                                    |                                           |
|            |                                                                                                    |                                           |
|            |                                                                                                    |                                           |
|            |                                                                                                    |                                           |
|            |                                                                                                    |                                           |
|            |                                                                                                    |                                           |

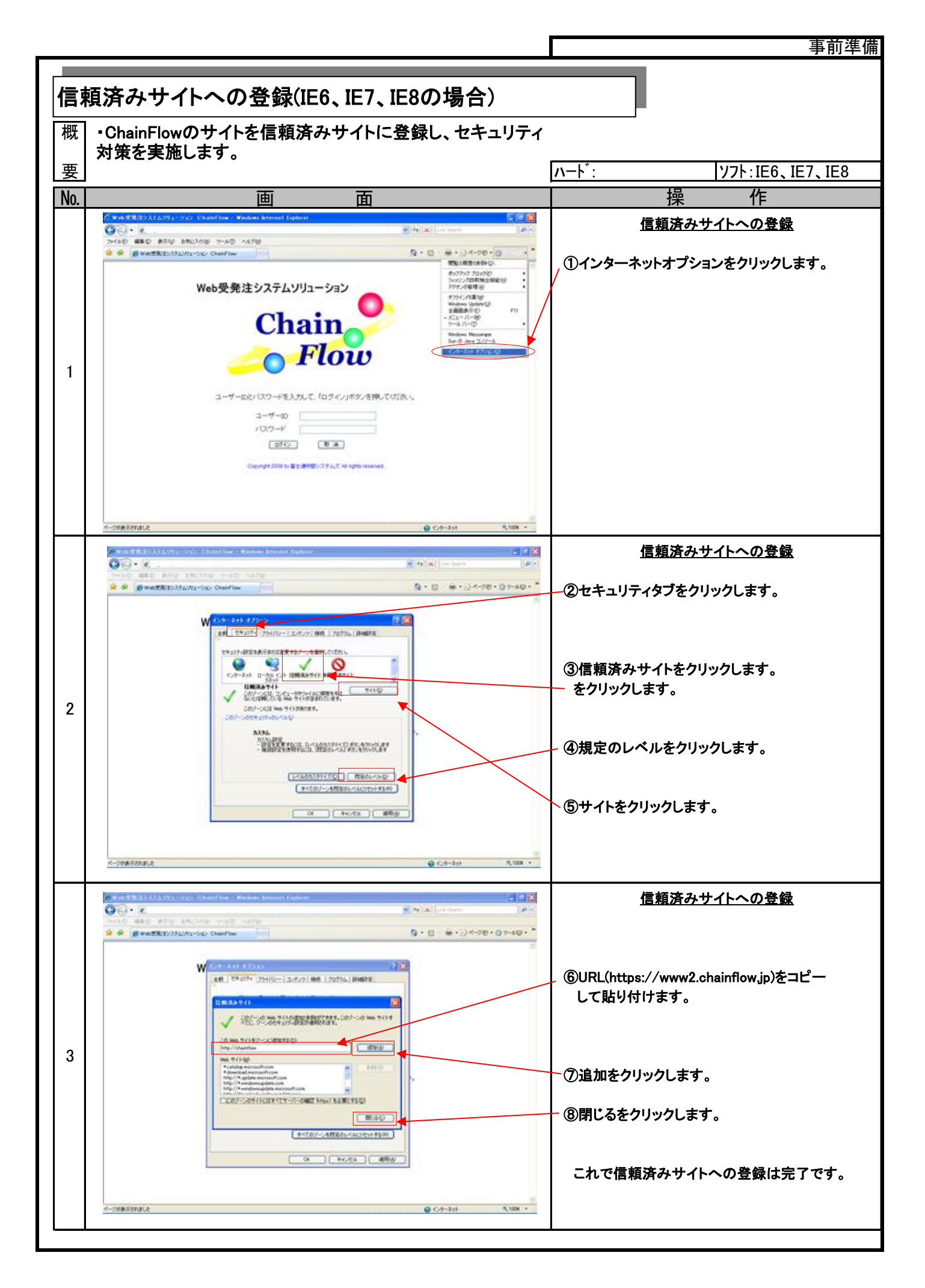

|          |                                                                                                    | î                                                                                                    |
|----------|----------------------------------------------------------------------------------------------------|----------------------------------------------------------------------------------------------------|
| <b>J</b> | <トを出刀する為の設定(IE8の場合)                                                                                                    |                                                                                                    |
| 概        | ・リストを出力する為には、以下の設定が必要です。                                                                                                    |                                                                                                    |
| 要        |                                                                                                    | ハート <sup>*</sup> : ソフト:IE8                                                                                    |
| No.      | 画面                                                                                                    | 操作                                                                                                    |
| 1        | Web受発注ジスラムジュージョン ChainFlow - Windows Internet Explored           ● ● ●         ● ● ●         ● ● ●         ● ● ●         ● ● ●         ● ● ●         ● ● ● ●         ● ● ● ●         ● ● ● ●         ● ● ● ●         ● ● ● ●         ● ● ● ●         ● ● ● ●         ● ● ●         ● ● ● ●         ● ● ● ●         ● ● ● ● ●         ● ● ●         ● ● ● ●         ● ● ● ●         ● ● ● ●         ● ● ● ●         ● ● ● ●         ● ● ● ●         ● ● ● ●         ● ● ● ●         ● ● ● ●         ● ● ● ●         ● ● ● ●         ● ● ● ●         ● ● ● ●         ● ● ● ●         ● ● ● ●         ● ● ● ●         ● ● ● ●         ● ●         ● ●         ● ●         ● ●         ● ●         ● ●         ● ●         ● ●         ● ●         ● ●         ●         ●         ●         ● ●         ●         ●         ●         ●         ● ●         ●         ●         ●         ●         ●         ●         ●         ●         ●         ●         ●         ●         ●         ●         ●         ●         ●         ●         ●         ●         ●         ●         ●         ●         ●         ●         ●         ●         ●         ●         ●         ●         ●         ●         ●         ● <td< th=""><th><u>リストを出力する為の設定</u><br/>①ツールのインターネットオプションを<br/>クリックします。</th></td<> | <u>リストを出力する為の設定</u><br>①ツールのインターネットオプションを<br>クリックします。                                                         |
| 2        | インターネット オブション         ア           全般         セキュリティ         フライバシー         ユンデンツ         接続         フログラム         詳細設定           設定          サーバーの証明書失効を確認する。          サーバーの証明書失効を確認する。           ダウンロードレたフログラムのと認定を確認する。          ダウンロードレたフログラムのと認定する。            フラウザーを閉じたとき。[Temporary Internet Files] フォルダーを空にする。             マイコンピューターでの。00 のアラディブコンデンツの実行を指すする。         マイコンピューターでの。00 のアラディブコンデンツの実行を指すする。            マイコンピューターでの、00 のアラディブコンデンツの実行を指すする。             マイコンピューターでの、00 のアラディブコンデンツの実行を指すする。             マイコンピューターでの、00 のアラディブコンデンツの実行を指すする。             マイコンピューターでの、00 のアラディブコンデンツの実行を指すする。             マイコンピューターでの、00 のアラディブコンデンツの実行を指すする。             夏村市豊のアドレスのボー酸について智力する。              夏気が気が出っれード、総括を載加する。ほどりブレウェントックをする。              アメロシテンシン         運用               「は書目のアドレスのボー酸につくい智力である。                「は書のアドレスのボー酸について智力である。                「は書のアドレスのボー酸にないてきなりた                                                                                                    | リストを出力する為の設定<br>②【詳細設定】タブをクリックします。<br>③「暗号化されたページをディスクに保存しない」<br>のチェックを外します。<br>④【OK】ボタンを押します。<br>これで設定は完了です。 |
|          |                                                                                                    |                                                                                                    |

57.52

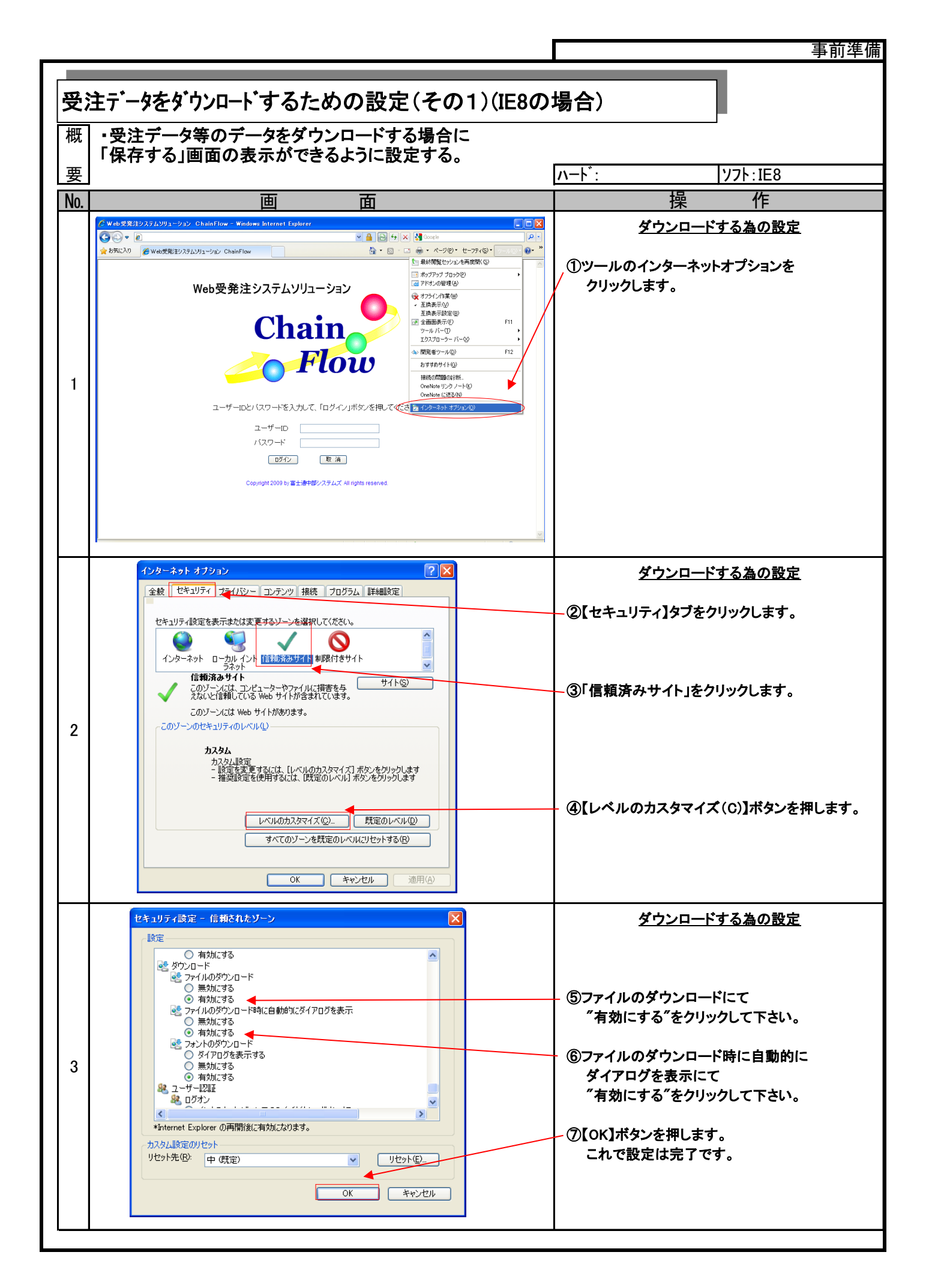

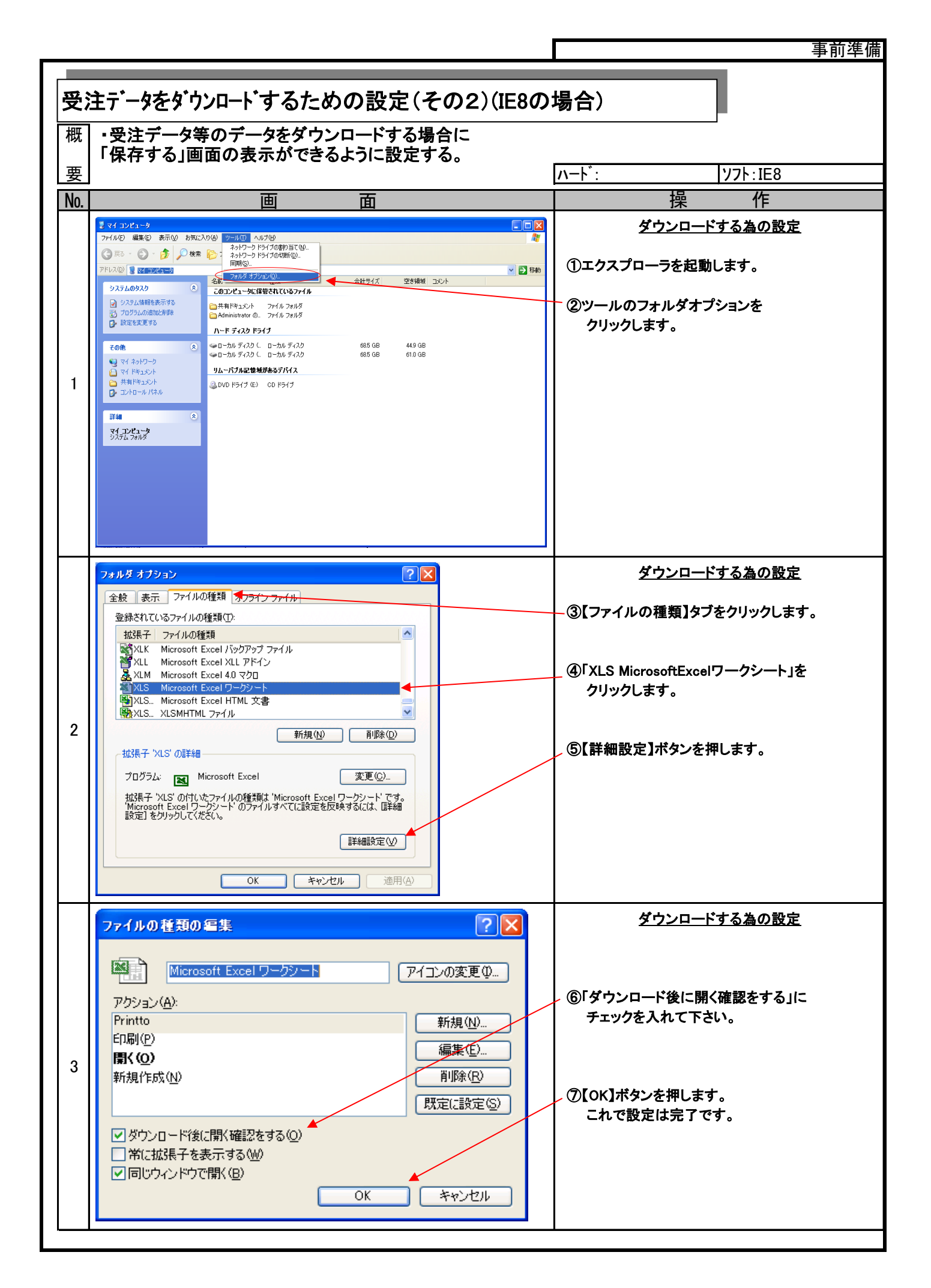

| ポ:   | ップアップブロックを解除する為の設定(その1)(IE                                                            | 8の場合)                                                 |
|------|---------------------------------------------------------------------------------------|-------------------------------------------------------|
| 柙    | ・爲注データのダウンロードやリストを出力する場合に                                                             |                                                       |
| 1441 | また。 アンティンロート そうへい を回力する 初日に<br>事前にポップアップブロックを解除するように設定する。                             |                                                       |
| 要    |                                                                                       | ハート <sup>*</sup> : ソフト:IE8                            |
| No.  | 画                                                                                     | 操作                                                    |
|      | ℓ Web変発指システムソリューション ChainFlow - Windows Internet Explorer                             | ポップアップブロックを解除する為の設定                                   |
|      |                                                                                       |                                                       |
|      | RQ_0/JRGZ のPPP-92                                                                     | ①ツールのインターネットオプションを                                    |
|      | Web受発法システムシリューション<br>フライル電磁<br>Widows Update(の<br>いののの Update(の<br>ローク)               | クリックします。                                              |
|      | Chain                                                                                 |                                                       |
|      |                                                                                       |                                                       |
| 1    | - riou                                                                                |                                                       |
|      | ユーザーIDとバスワードを入力して、「ログイン」ボタンを押してください。                                                  |                                                       |
|      |                                                                                       |                                                       |
|      | (人(2)-ト (取消)                                                                          |                                                       |
|      | Copyright 2009 by 富士语中部システムズ All rights reserved.                                     |                                                       |
|      |                                                                                       |                                                       |
|      | R                                                                                     |                                                       |
|      | インターネット オブション ?! 🗙                                                                    | ポップアップブロックを解除する為の設定                                   |
|      | 全般 セキュリティ フライバシー ロンテンツ 接続 プログラム 詳細設定                                                  |                                                       |
|      | 設定                                                                                    | ②【プライバシー】タブをクリックします。                                  |
|      | 中高                                                                                    |                                                       |
|      | - コンパクトなプライバシー ポリシーのないサード パーティの Cookie をブロックします。                                      | · ③「設定(E)」をクリックします。                                   |
|      | - 個人を特定できる情報を明然的な同意なしに保存するファーパーティーのCookieをフログルをす。<br>- 個人を特定できる情報を暗然的な同意なしに保存するファーストパ |                                                       |
|      |                                                                                       |                                                       |
| 2    | サイト©) インボートΦ 詳細設定( <u>ψ</u> ) 既定( <u>0</u> )                                          |                                                       |
|      | ボッブアップ ブロック<br>ほとんどのボッブアップ ウィンドウの表示を無効にしま                                             |                                                       |
|      | ・ ・ ・ ・ ・ ・ ・ ・ ・ ・ ・ ・ ・ ・ ・ ・ ・ ・ ・                                                 |                                                       |
|      | InPrivate                                                                             |                                                       |
|      | ■ InPrivate プラウズを開始したら、ツール バーと拡張機能を<br>■ 新分子な()                                       |                                                       |
|      |                                                                                       |                                                       |
|      | OK         キャンセル         適用(A)                                                        |                                                       |
|      | ポップアップ ブロックの設定                                                                        | <u>ポップアップブロックを解除する為の設定</u>                            |
|      | 例外<br>和なまってひっぱけづつっかなり7/いきオーエの_単7-サノしたきたッチェーレートの まつ                                    |                                                       |
|      | の地とサイトのボップアップを行ってきます。                                                                 | ④計可するWebサイトのプトレス(W)に、<br>  「www2 chainflow in レンカします。 |
|      | https://www.chainflow.jp                                                              |                                                       |
|      | 許可されたサイト⑤)                                                                            | 「⑤「追加(A)」をクリックします。                                    |
|      | #3年(5)<br>オペア首応金(5)                                                                   |                                                       |
| 3    |                                                                                       | <br>  ⑥「閉じる(C)」をクリックします。                              |
|      |                                                                                       |                                                       |
|      |                                                                                       |                                                       |
|      | 通知とブロックレベル<br>「対ホップアップのブロックはおに音を知らす(P)                                                |                                                       |
|      | ○ ポップアップのプロック時に情報パーを表示するの                                                             |                                                       |
|      | 70ックレベル(B):<br>中、ほとんどの自動ポップアップをブロックする ・                                               |                                                       |
|      | ポップアップブロックの詳細 開いる(2)                                                                  |                                                       |
|      |                                                                                       |                                                       |

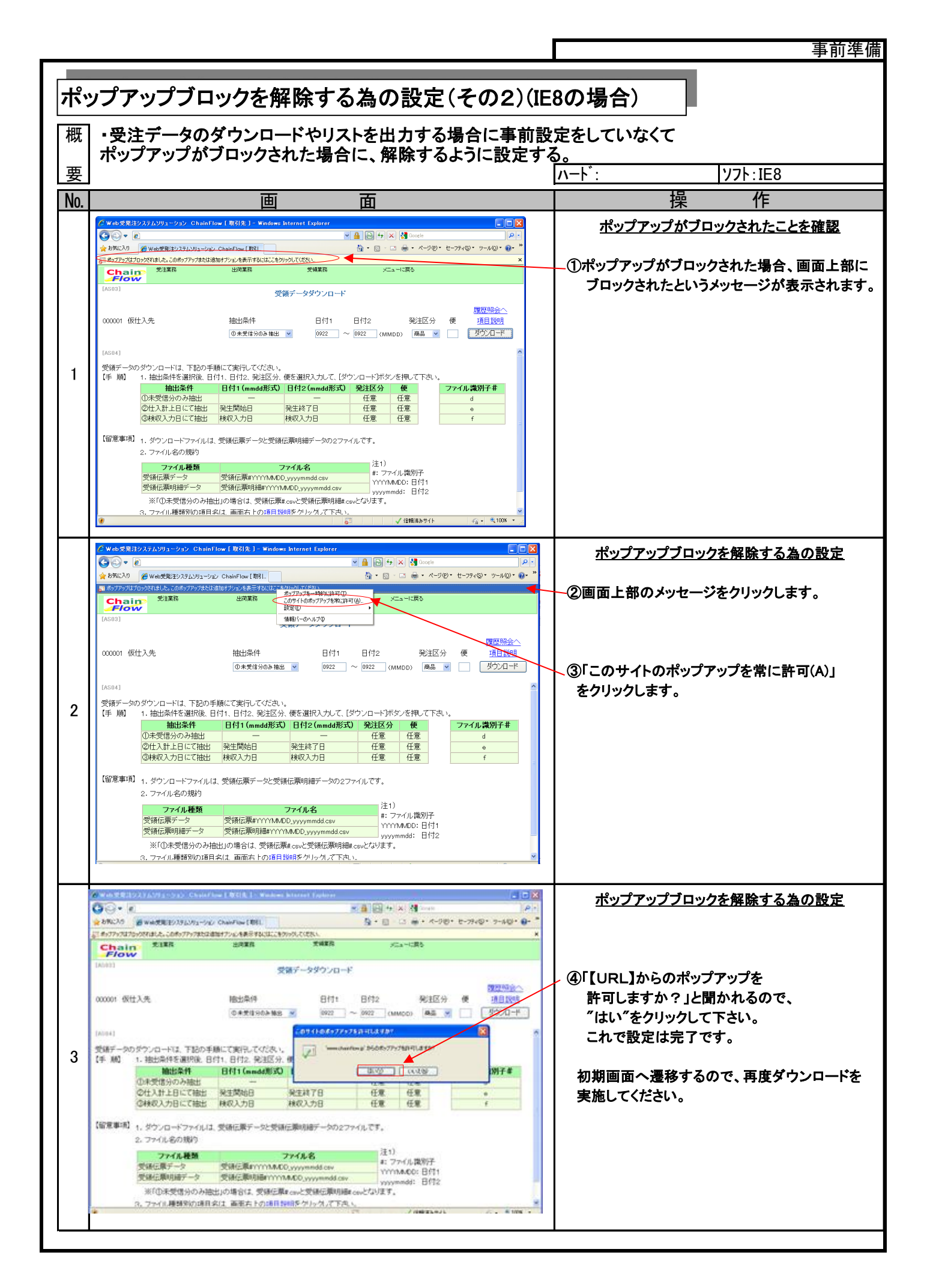

|     | へんな出力するなの設定(につの提合)                                                                                                    |                                                                                                    |
|-----|----------------------------------------------------------------------------------------------------|----------------------------------------------------------------------------------------------------|
| //  | ヽ」 こ 山 ノ」 っ ② 何 ツ 政 たいに / ツ 物 ロ /                                                                                                    | <br>車です。                                                                                                    |
| 西   |                                                                                                    |                                                                                                    |
| 女   | <del>_</del>                                                                                                    |                                                                                                    |
| N0. |                                                                                                    |                                                                                                    |
| 1   | ************************************                                                                                                    | <u>リストを出力する為の設定</u><br>リストを出力する為の設定<br>①ツールのインターネットオプションを<br>クリックします。                                                         |
| 2   | インターネット オブション         全岐       セキュリティ       フライパシー       コンテンツ       接続       フログラム         読定       ・       ・       オンラインからの攻撃の緩和に(役立てるため、メモリ保護を有効にする*       ・         ウ       ・       ケンのしードしたプログラムの署名を確認する。       ・       ・         ・       ウ・       ・       とたプログラムの署名を確認する。       ・       ・         ・       ウ・       ・       とたプログラムの署名を確認する。       ・       ・       ・         ・       ウ・       ・       とたプログラムの署名を確認する。       ・       ・       ・       ・       ・       ・       ・       ・       ・       ・       ・       ・       ・       ・       ・       ・       ・       ・       ・       ・       ・       ・       ・       ・       ・       ・       ・       ・       ・       ・       ・       ・       ・       ・       ・       ・       ・       ・       ・       ・       ・       ・       ・       ・       ・       ・       ・       ・       ・       ・       ・       ・       ・       ・       ・       ・       ・       ・       ・       ・       ・       ・       ・       ・       ・       ・       ・       ・       ・       ・ | リストを出力する為の設定         ②【詳細設定】タブをクリックします。         ③「暗号化されたページをディスクに保存しない」のチェックを外します。         ④【OK】ボタンを押します。         これで設定は完了です。 |
|     |                                                                                                    |                                                                                                    |

+ + +

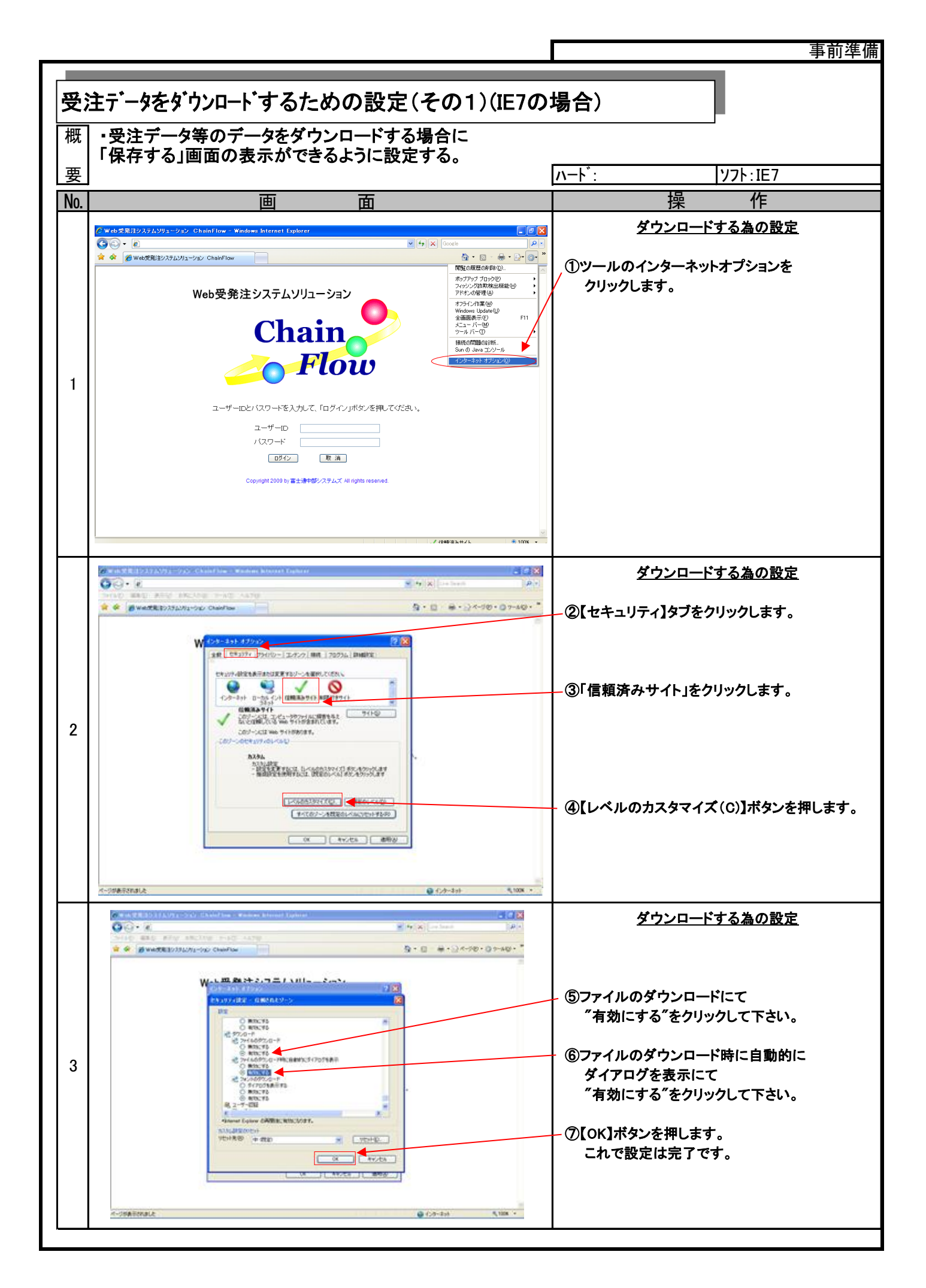

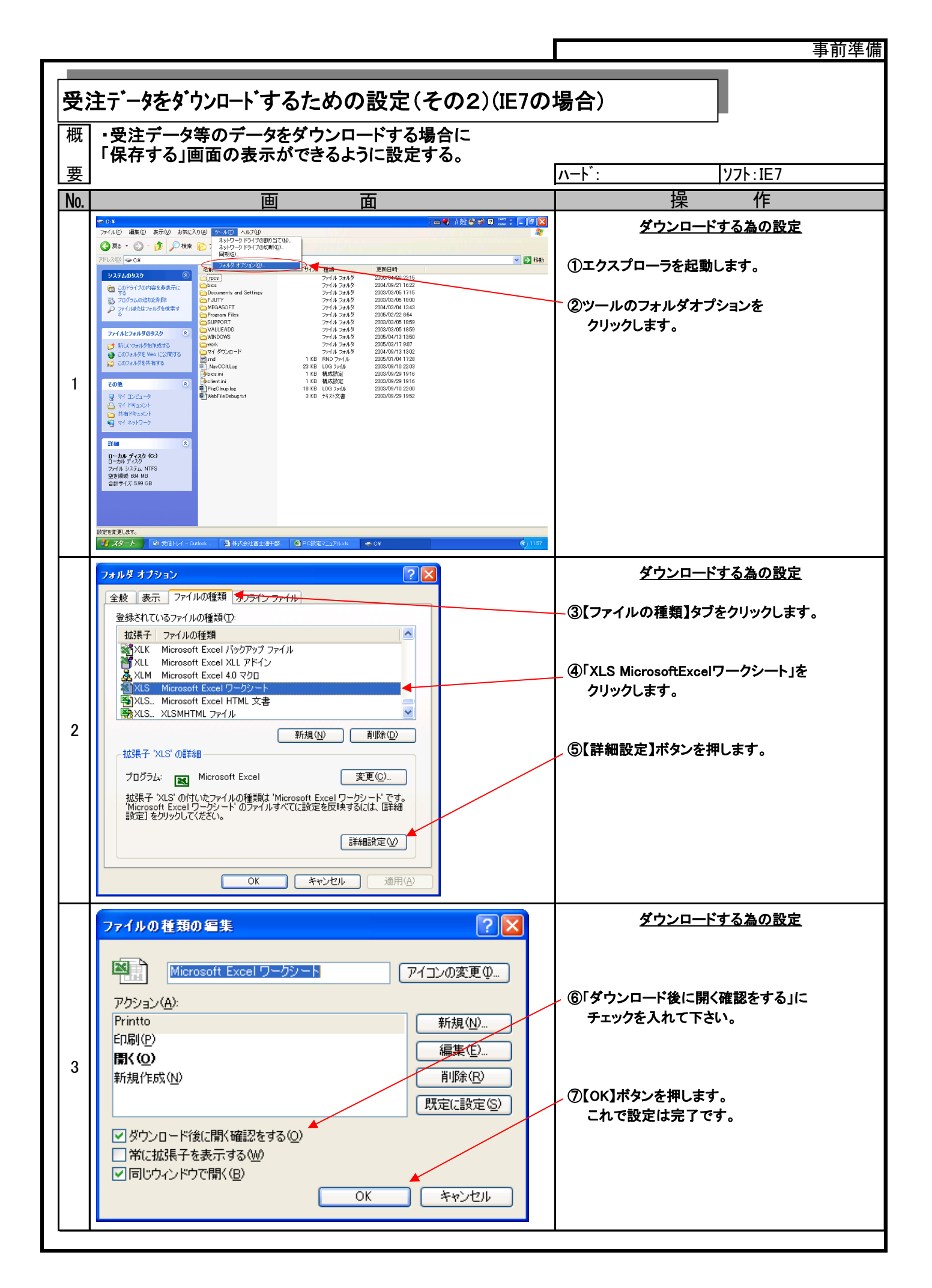

| ポッ  | ップアップブロックを解除する為の設定(その1)(IE                                                                                                    | 7の場合)                                                                                                    |
|-----|----------------------------------------------------------------------------------------------------|----------------------------------------------------------------------------------------------------|
| 概   | ・受注データのダウンロードやリストを出力する場合に<br>事前にポップアップブロックを解除するように設定する。                                                                                                    |                                                                                                    |
| 要   |                                                                                                    | ハート <sup>*</sup> : ソフト:IE7                                                                                                   |
| No. | 画 面 面                                                                                                    | 操作                                                                                                    |
| 1   | ● Web空発注システムソリューション         ● Web空発注システムソリューション         ● Web空発注システムソリューション         ● Web空発注システムソリューション         ● Web空発注システムソリューション         ● Web空発注システムソリューション         ● Web空発注システムソリューション         ● Web空発注システムソリューション         ● Web空発注システムソリューション         ● Web空発注システムソリューション         ● Web空発注システムソリューション         ● Web空発注システムンパー         ● Web空発注システムンパー         ● Web空発注システムンパー         ● Web空発注システムンパー         ● Web空発注システムンパー         ● Web空発注システムンパー         ● Web空発注システムンパー         ● Web空発注システムンパー         ● Web空光         ● Web空光         ● Web空光         ● Web空光         ● Web空光         ● Web空光         ● Web空光         ● Web空光         ● Web空光         ● Web空光         ● Web空光         ● Web空光         ● Web空光         ● Web空光         ■ Web空光         ● Web空光         ■ Web空光         ■ Web空光         ■ Web空光         ■ Web空光         ■ Web空光         ■ Web空光         ■ Web空光         ■ Web空光         ■ Web空光 <th><u>ポップアップブロックを解除する為の設定</u><br/>①ツールのインターネットオプションを<br/>クリックします。</th>                                                                                                    | <u>ポップアップブロックを解除する為の設定</u><br>①ツールのインターネットオプションを<br>クリックします。                                                                 |
| 2   | VidS2R12/27/2/2-2-2/2 ChainFlow       VidS2R12/27/2/2-2-2/2 ChainFlow       VidS2R12/27/2/2-2-2/2 ChainFlow         VidS2R12/27/2/2-2-2/2 ChainFlow       VidS2R12/27/2/2-2-2/2 ChainFlow       VidS2R12/27/2/2-2-2/2 ChainFlow         VidS2R12/27/2/2-2-2/2 ChainFlow       VidS2R12/27/2/2-2-2/2 ChainFlow       VidS2R12/27/2/2-2-2/2 ChainFlow         VidS2R12/27/2/2-2-2/2 ChainFlow       VidS2R12/27/2/2-2-2/2 ChainFlow       VidS2R12/27/2/2-2-2/2 ChainFlow         VidS2R12/27/2/2-2-2/2 ChainFlow       VidS2R12/27/2/2-2-2/2 ChainFlow       VidS2R12/27/2/2-2-2/2 ChainFlow         VidS2R12/27/2/2-2-2/2 ChainFlow       VidS2R12/27/2/2-2-2/2 ChainFlow       VidS2R12/27/2/2-2-2/2 ChainFlow         VidS2R12/27/2/2-2-2/2 ChainFlow       VidS2R12/27/2/2-2-2/2 ChainFlow       VidS2R12/27/2/2-2-2/2 ChainFlow         VidS2R12/27/2/2-2-2/2 ChainFlow       VidS2R12/27/2/2-2-2/2 ChainFlow       VidS2R12/27/2/2-2-2/2 ChainFlow         VidS2R12/27/2/2/2       VidS2R12/27/2/2-2-2/2/2       VidS2R12/27/2/2-2-2/2/2       VidS2R12/27/2/2         VidS2R12/27/2/2       VidS2R12/27/2/2       VidS2R12/27/2/2       VidS2R12/27/2/2       VidS2R12/27/2         VidS2R12/27/20/2       VidS2R12/27/2/2       VidS2R12/27/2       VidS2R12/27/2       VidS2R12/27/2         VidS2R12/27/27/20/2       VidS2R12/27/2       VidS2R12/27/2       VidS2R12/27/2       VidS2R12/27/2         VidS2R12/27/27/20/2       VidS2R12/2/2 <td< th=""><th><u>ポップアップブロックを解除する為の設定</u><br/>②【プライバシー】タブをクリックします。<br/>③「設定(E)」をクリックします。</th></td<> | <u>ポップアップブロックを解除する為の設定</u><br>②【プライバシー】タブをクリックします。<br>③「設定(E)」をクリックします。                                                      |
| 3   | ● #155121200220052000         ● #1000000000000000000000000000000000000                                                                                                    | <u>ポップアップブロックを解除する為の設定</u><br>④許可するWebサイトのアドレス(W)に、<br>「www2.chainflow.jp」と入力します。<br>⑤「追加(A)」をクリックします。<br>⑥「閉じる(C)」をクリックします。 |

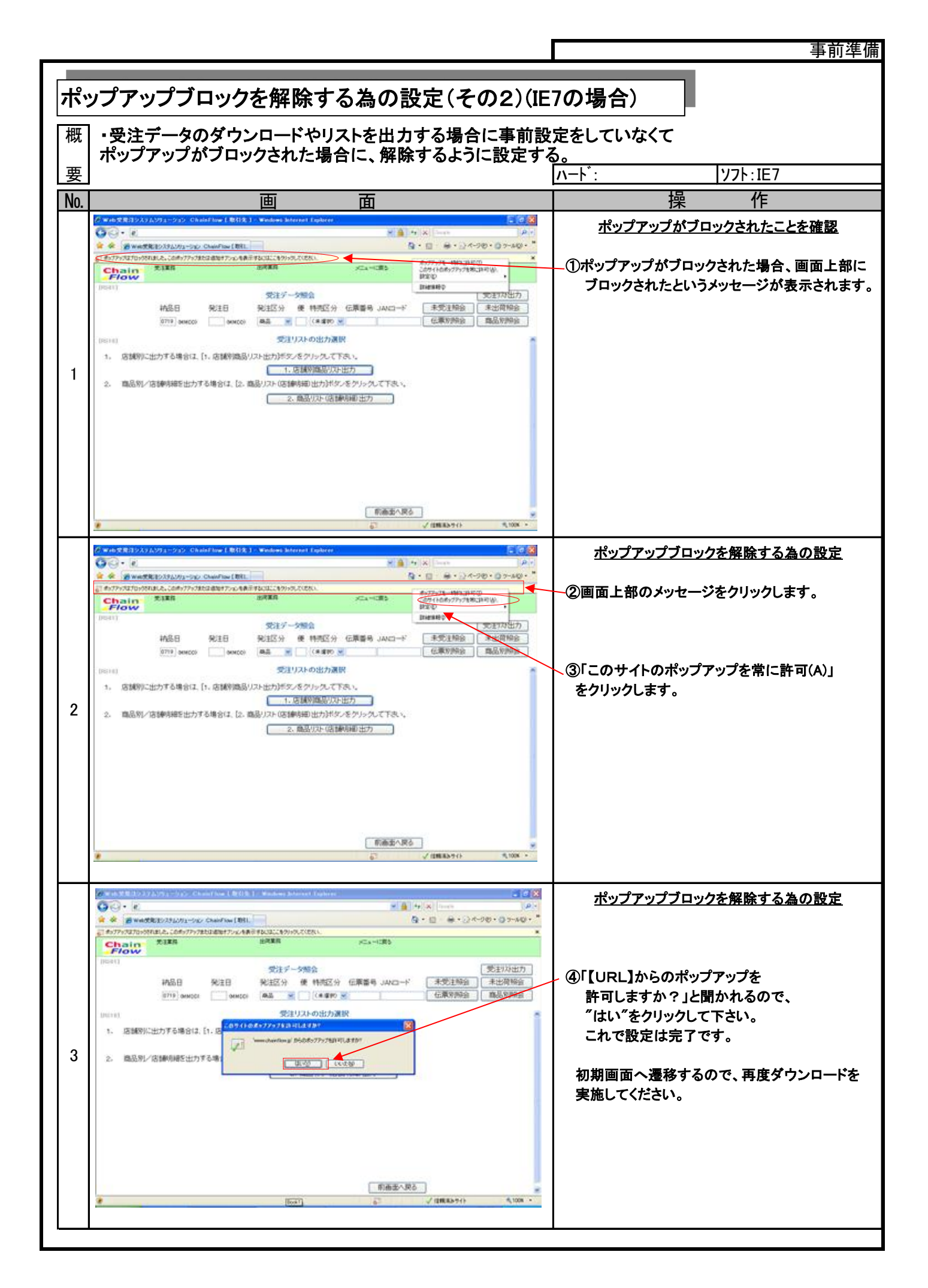

|     |                                                                                                    | 事前準備                                                                                                    |
|-----|----------------------------------------------------------------------------------------------------|----------------------------------------------------------------------------------------------------|
| _   |                                                                                                    |                                                                                                    |
| リン  | ストを出力する為の設定(IE6の場合)                                                                                                    | P                                                                                                    |
| 概   | ・リストを出力する為には、以下の設定が必要です。                                                                                                    |                                                                                                    |
| 要   |                                                                                                    | ハート <sup>*</sup> : ソフト:IE6                                                                                    |
| No. | 画 面                                                                                                    | 操作                                                                                                    |
| 1   | ••••••••••••••••••••••••••••••••••••                                                                                                    | <u>リストを出力する為の設定</u><br>①ツールのインターネットオプションを<br>クリックします。                                                         |
| 2   | WebSYR 12/32/02/97/20/20         Chand New Monosed Edenced Explore         Image: Comparison of the comparison of the comparison of t | リストを出力する為の設定<br>②【詳細設定】タブをクリックします。<br>③「暗号化されたページをディスクに保存しない」<br>のチェックを外します。<br>④【OK】ボタンを押します。<br>これで設定は完了です。 |
|     |                                                                                                    |                                                                                                    |

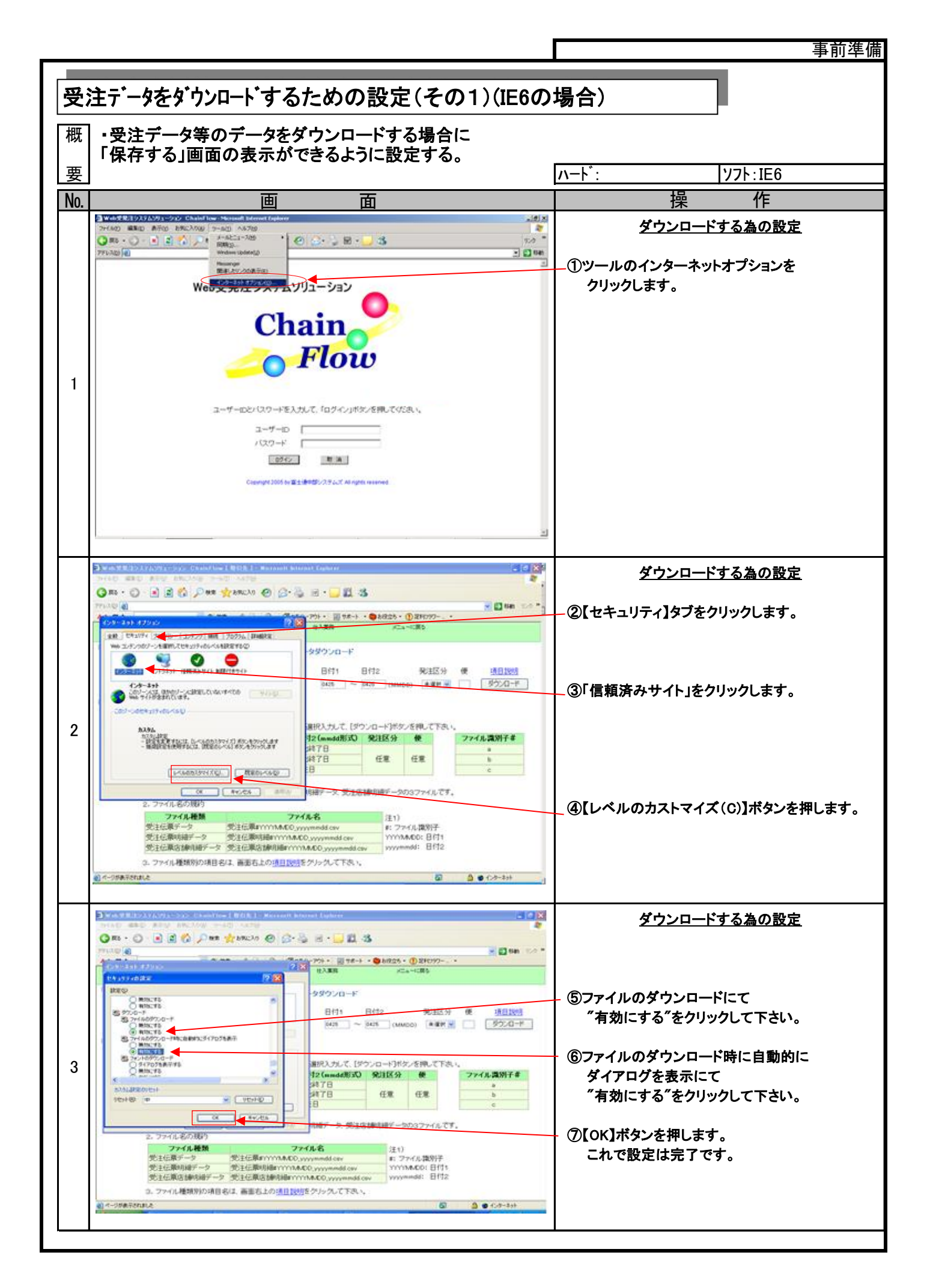

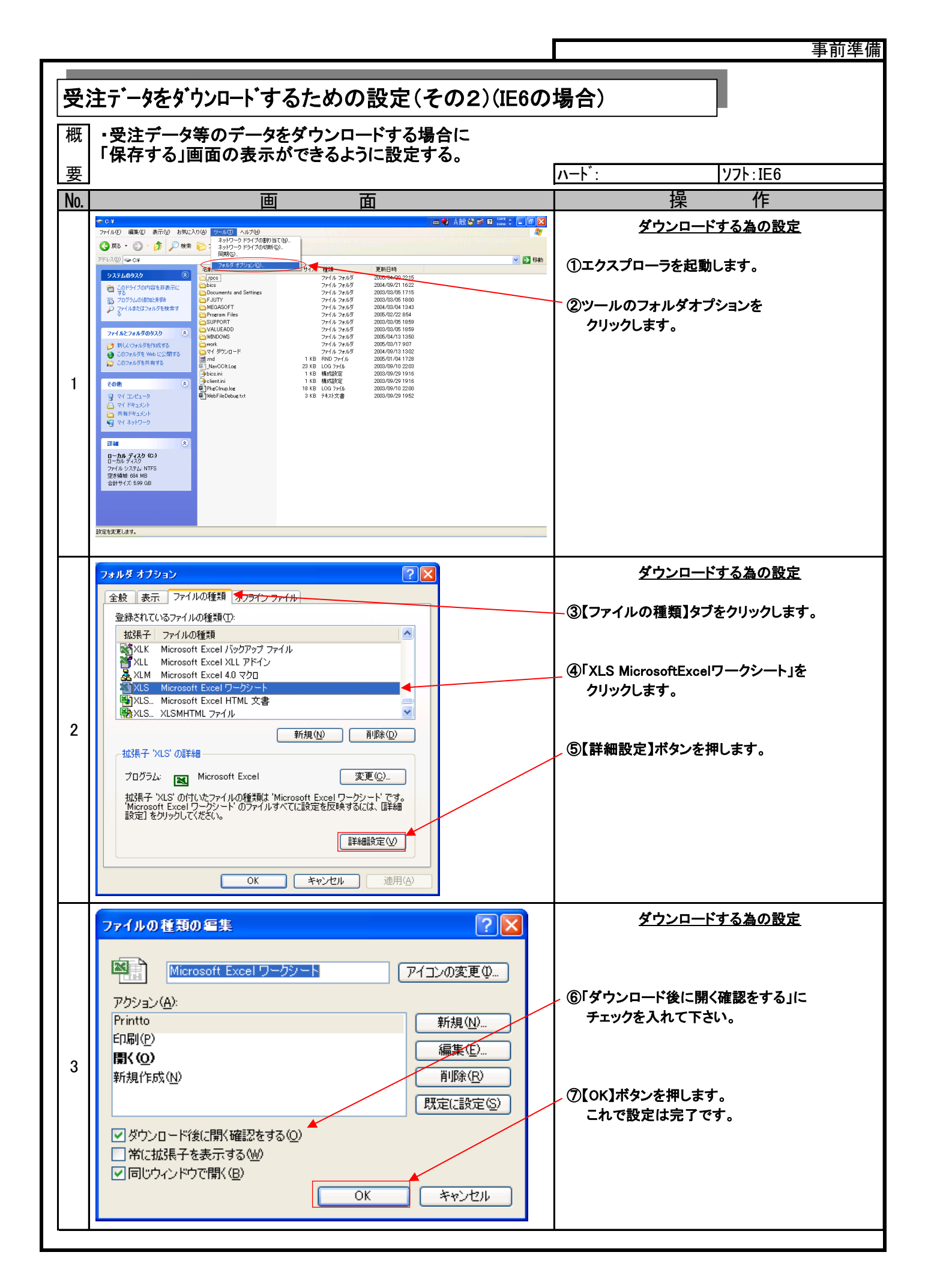

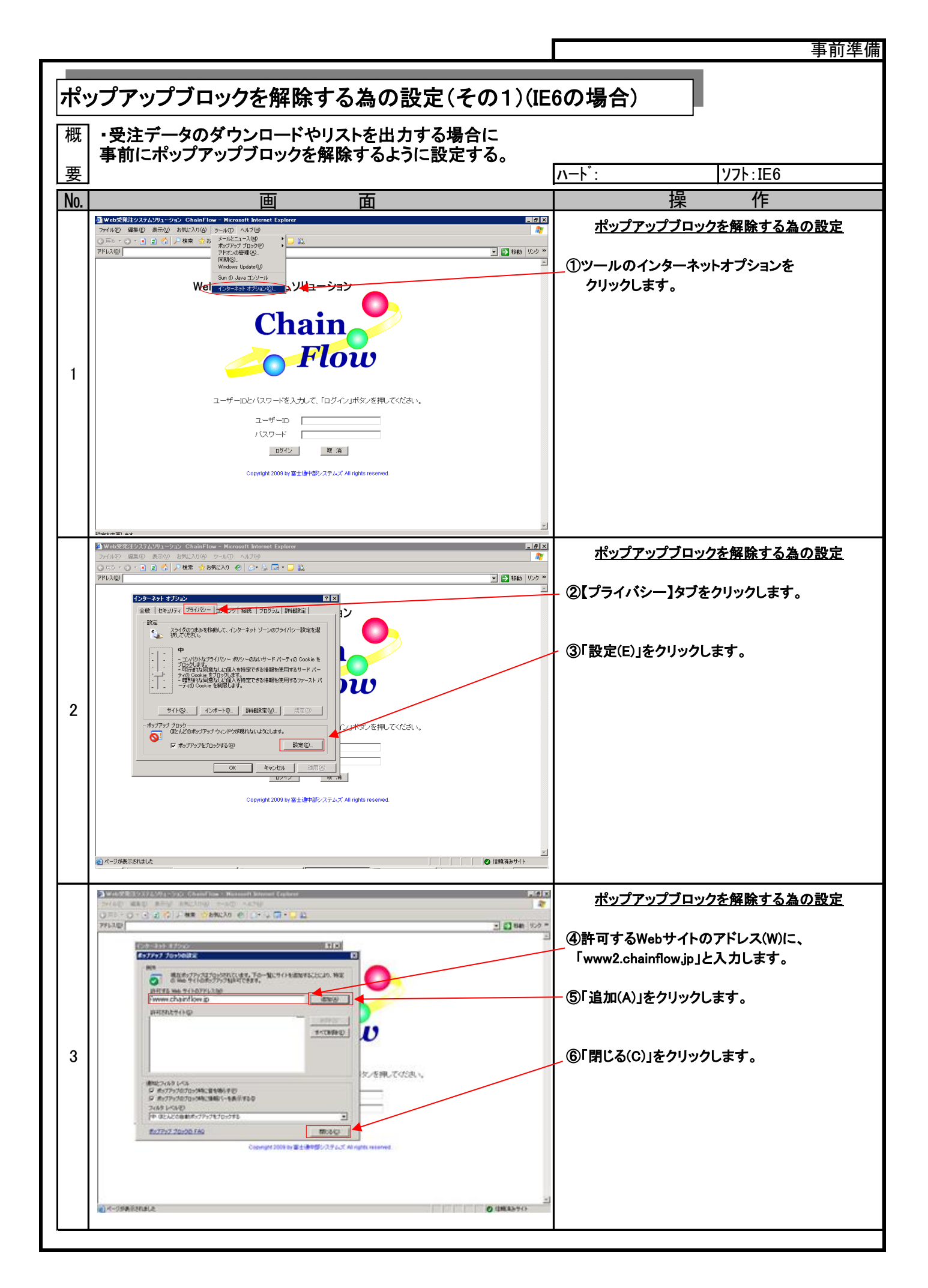

| 」フアッフフロックを解除する為の設定(その2)                                                                                                    | (IE6の場合) 📕                        |
|----------------------------------------------------------------------------------------------------|-----------------------------------|
| ・受注データのダウンロードやリストを出力する場合に車車                                                                                                    | 1設定をしていなくて                        |
| ポップアップブロックを解除するように設定する。                                                                                                    |                                   |
|                                                                                                    | <u> ハート・:  ソフト:IE6</u>            |
|                                                                                                    |                                   |
| 2 Y CAS CA 12 2 X A 12 S X A 12 Y CAS CAS CAS CAS CAS CAS CAS CAS CAS CAS                                                                                                    | <u>ポップアップがブロックされたことを確認</u>        |
|                                                                                                    | (①ポップアップがブロックされた場合、画面上            |
| Chain fills are the sure advises sta-tes                                                                                                    | ブロックされたというメッセージが表示され              |
| 安正子 - ラタワンロード<br>001 酸出発料 日行1 日行2 発送区分 使 通道取引                                                                                                    |                                   |
|                                                                                                    |                                   |
| 受注手一分のダウンロードは、下記の手続にて知らしてびたい。<br>【手 NA 1、協助条件を選択法、日付1、日付2、税1回5分、使を選択入力して、【ダウンロード】ボタンを押して下さい。                                                                                                    |                                   |
|                                                                                                    |                                   |
| QMASE #018 MASE #018 0                                                                                                    |                                   |
| 1. アブノロートファイルは、安全位用テージに安全位期時後アージの2ファイルです。<br>2. ファイル名の場合 ほう<br>1.1.1.1.1.1.1.1.1.1.1.1.1.1.1.1.1.1.1.                                                                                                    |                                   |
| ファイルを加         ファイルを         ド           気に振すいク         気に振すいYYAACD         ド         ファイル第列子           気に振すいク         気に振すいYYAACD         ド         ファイル           気に振りい場ケーク         気に振りい場かいかんCD         yyyyamadd cav         YYYAAACD           気に反動が減ケーク         気に反動が減ケーク         気にない場合の         Harts                                                                                                    |                                   |
| ソソソア#1001 0114<br>3. ファイル種類的の項目名は、豪重右上の通目設計をクリックして下さい。                                                                                                    |                                   |
| Di Alimetterer di attrates                                                                                                    |                                   |
| ■ Web 愛見行システム/9月ークルン(Challeflow( 第51月. ) - Microsoft Informat: Explorer · · · · · · · · · · · · · · · · · ·                                                                                                    |                                   |
| Q RS · O R S C Par HENGIN @                                                                                                    |                                   |
|                                                                                                    | ②画面上部のメッセージをクリックします。              |
| Flow     For 10     For 10    |                                   |
| 福出条件 日付1 日付2 発起区分 使 通道风                                                                                                    |                                   |
|                                                                                                    | ③「このサイトのポップアップを常に許可(A)」           |
| 第2月一夕のダウンロードは、下記の手続にて実行して代表い。<br>アキ M1 - 10日の名を第19日 日付、日付の日本17日、日本19日1 + 17 700 - 19日本 77 10                                                                                                    | をクリックします。                         |
|                                                                                                    |                                   |
| ② 想注目で抽出 抽出料7日 任意 任意 b     ③     ④     ④     ④     ④     ④     ④     ④     ④     ④     ⑤     ⑤     ⑤     ⑤     ⑤     ⑤     ⑤     ⑤     ⑤     ⑤     ⑤     ⑤     ⑤     ⑤     ⑤     ⑤     ⑤     ⑤     ⑤     ⑤     ⑤     ⑤     ⑤     ⑤     ⑤     ⑤     ⑤     ⑤     ⑤     ⑤     ⑤     ⑤     ⑤     ⑤     ⑤     ⑤     ⑤     ⑤     ⑤     ⑤     ⑤     ⑤     ⑤     ⑤     ⑤     ⑤     ⑤     ⑤     ⑤     ⑤     ⑤     ⑤     ⑤     ⑤     ⑤     ⑤     ⑤     ⑤     ⑤     ⑤     ⑤     ⑤     ⑤     ⑤     ⑤     ⑤     ⑤     ⑤     ⑤     ⑤     ⑤     ⑤     ⑤     ⑤     ⑤     ⑤     ⑤     ⑤     ⑤     ⑤     ⑤     ⑤     ⑤     ⑤     ⑤     ⑤     ⑤     ⑤     ⑤     ⑤     ⑤     ⑤     ⑤     ⑤     ⑤     ⑤     ⑤     ⑤     ⑤     ⑤     ⑤     ⑤     ⑤     ⑤     ⑤     ⑤     ⑤     ⑤     ⑤     ⑤     ⑤     ⑤     ⑤     ⑤     ⑤     ⑤     ⑤     ⑤     ⑤     ⑤     ⑤     ⑤     ⑤     ⑤     ⑤     ⑤     ⑤     ⑤     ⑤     ⑤     ⑤     ⑤     ⑤     ⑤     ⑤     ⑤     ⑤     ⑤     ⑤     ⑤     ⑤     ⑤     ⑤     ⑤     ⑤     ⑤     ⑤     ⑤     ⑤     ⑤     ⑦     ⑦     ⑦     ⑦     ⑥     ⑥     ⑥     ⑤     ⑤     ⑤     ⑤     ⑤     ⑤     ⑤     ⑤     ⑤     ⑤     ⑤     ⑤     ⑤     ⑤     ⑤     ⑥     ⑤     ⑤     ⑥     ⑤     ⑤     ⑥     ⑤     ⑤     ⑤     ⑤     ⑤     ⑤     ⑤     ⑤     ⑤     ⑤     ⑤     ⑤     ⑤     ⑤     ⑤     ⑤     ⑤     ⑤     ⑤     ⑤     ⑤     ⑤     ⑤     ⑤     ⑤     ⑤     ⑤     ⑤     ⑤     ⑤     ⑤     ⑤     ⑤     ⑤     ⑤     ⑤     ⑤     ⑤     ⑤     ⑤     ⑤     ⑤     ⑤     ⑥     ⑤     ⑤     ⑤     ⑤     ⑤     ⑤     ⑤     ⑤     ⑤     ⑤     ⑤     ⑤     ⑤     ⑤     ⑤     ⑤     ⑤     ⑤     ⑤     ⑤     ⑤     ⑤     ⑤     ⑥     ⑥     ⑤     ⑤     ⑤     ⑤     ⑤     ⑤     ⑤     ⑤     ⑤     ⑤     ⑤     ⑤     ⑤     ⑤     ⑤     ⑤     ⑤     ⑤     ⑤     ⑤     ⑤     ⑤     ⑤     ⑤     ⑤     ⑤     ⑤     ⑤     ⑤     ⑤     ⑤     ⑤     ⑤     ⑤     ⑤     ⑤     ⑤     ⑤     ⑤     ⑤     ⑤     ⑤     ⑤     ⑤     ⑤     ⑤     ⑤     ⑤     ⑤     ⑤     ⑤     ⑤     ⑤     ⑤     ⑤     ⑤     ⑤     ⑤     ⑤     ⑤     ⑤     ⑤     ⑤     ⑤     ⑤     ⑤     ⑤     ⑤     ⑤     ⑤     ⑥     ⑤     ⑤     ⑤     ⑤     ⑤     ⑤     ⑤     |                                   |
| 【留意事:約 1. ダウンロードファイルは、受注伝票データと受注伝薬明確データの2ファイルです。                                                                                                    |                                   |
| 2- 774ル-80/2007<br>ファイル名 注1)<br># ファイル名 注1)                                                                                                    |                                   |
| 気圧症素テータ 気圧症薬がいかACO_ywymedd.csv<br>気圧症薬の細データ 受圧症薬の指導でいいかACO_ywymedd.csv<br>ソリカのの通道に<br>日付2                                                                                                    |                                   |
| <ol> <li>ファイル種類別の項目名は、需要右上の項目2015をクリックして下さい。</li> </ol>                                                                                                    |                                   |
|                                                                                                    |                                   |
| Security Control (1997) Constrained (1997) The Manual Manual Manual Manual Manual Manual Manual Manual (1997)                                                                                                    |                                   |
| ØR5 · () · () () () () / P = ★ 290.00 @                                                                                                    |                                   |
|                                                                                                    | ×                                 |
| Flow     Instit     受注データダウンロード                                                                                                    | (4)['www2 chainflow in'からのポップアップを |
| 输出条件 日付1 日付2 税道区分 使 通行法法                                                                                                    | 許可しますか?」と聞かれるので、                  |
| 080121 200741026727573 0-1000 2007 2007 2007 2007 2007 2007 2007                                                                                                    | "はい"をクリックして下さい。                   |
| 受注データのダウンロードは、下記の手  「「「「「」、下記の手  「「」、「記出条件を選択法」日  「」、  「記出条件を選択法」日  「」、  「こ、  」、  「」、  「」、  「」、  「」、  「」、                                                                                                    | これで設定は完了です。                       |
|                                                                                                    | 初期画面へ遷移するので、再度ダウンロー               |
| ② 売注目で抽出 抽出開始日 抽出終了日 任意 任意 b<br>③ 4A&6日、売注目で抽出 #A&6日 売注日                                                                                                    | 実施してください。                         |
| 「留意車」約1、ダウンロードファイルは、受注伝票デージと受注伝薬明確デージの2ファイルです。                                                                                                    |                                   |
| マフィイルを加い<br>ファイルを<br>ま、ファイルを<br>ま、ファイルを                                                                                                    |                                   |
| SELEAR アージ SELEAR INTY MADD yyyymmidd cav  SELEAR INHEF -  SELEAR INHEF / 「ハハルのD」  SELEAR INHEF /   SELEAR INHEF /   SELE |                                   |
| <ol> <li>ファイル種類的の項目名は、画面名上の項目と見たクリックして下きい。</li> </ol>                                                                                                    |                                   |
|                                                                                                    |                                   |

¥ :# !#